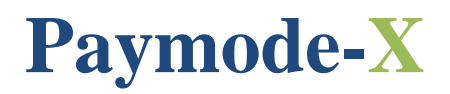

# THE JOHNSON CONTROLS ELECTRONIC INVOICE MANAGEMENT TOOL

> Instructions for Invoicing Against a Purchase Order

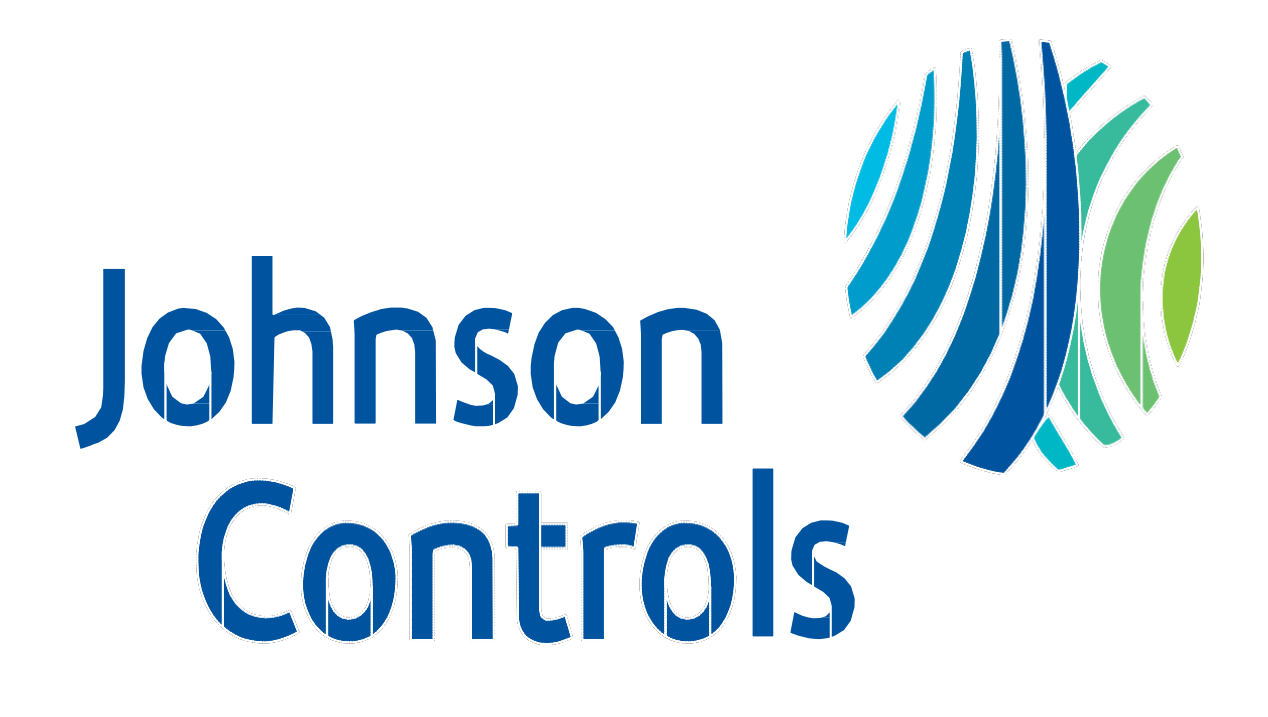

## **Table of Contents**

| Topic                                             | Page  |
|---------------------------------------------------|-------|
| Which Invoices Should Be Sent Electronically?     | 3     |
| Who to Contact With Questions                     | 3     |
| Effective Use of the Paymode-X for Invoicing Tool | 3     |
| General Tips                                      | 4     |
| Login                                             | 5-6   |
| Getting Started                                   | 6     |
| Purchase Order Flip                               | 7-10  |
| • Methods                                         |       |
| • Steps 1-5                                       |       |
| Header Information                                |       |
| User Defined Fields (UDF)                         | 10-14 |
| Header Entry                                      |       |
| Project/Change Info                               |       |
| Requester Information                             |       |
| Delivery/Pickup Info                              |       |
| Tax Types                                         | 14-15 |
| Purchase Order Line Items                         | 16    |
| Removing, Changing and Adding Lines               |       |
| Invoice                                           | 18    |
| Getting Ready to Submit the Invoice               |       |
| Starting and Sending a new Invoice                |       |
| Disputed Invoice                                  | 18    |
| Credit Memo                                       | 19    |
| Issuing a Credit Memo                             |       |
| Printing an invoice                               | 19    |
| Viewing and Sorting the Invoices                  | 20-21 |
| Invoices with Retention                           | 21    |
| AOMS/PDS Supplier Invoicing Instructions          | 22    |
| AOMS/PDS Supplier Po Information                  | 22    |

## Which Invoices Should be Sent Electronically?

• Invoices with the following Purchase Order formats must be submitted electronically:

**U.S:** Seven digits beginning with a "2", "3" or "4" (example: 2XXXXXX; X = a digit) 1-followed by up to 13 digits (example: 1-XXXXX)

**Canada:** Six digits beginning with a "2" or "3" (example: 2XXXXX; X = a digit) 1-followed by up to 13 digits (example: 1-XXXXX) CA-followed by up to XX digits (example: CAXXXXX)

- Do not send a paper copy of the invoice. Payment is only made from the electronic invoice.
- In the event your Company is issued a purchase order number that does not meet one of the above formats, please mail a paper copy of the invoice to the **"Bill to"** address shown on the Purchase Order copy. When in doubt, contact the Johnson Controls Support Team identified below.

#### Who to Contact With Questions

#### Use of Paymode-X for Invoicing Tool

Please contact the Johnson Controls Support Team should you have questions relating to the Paymode-X for Invoicing tool: Phone: 866-205-8838 Option 1: for resetting passwords and add users (8:00 am to 8 pm ET) Option 2: For assistance on entering an invoice (7:30am to 5PM CST) Option 3: For any questions about a Purchase order (7:30am to 5PM CST) Option 4: For payment status (6:30am to 3:00 pm CST) Email: be-supplier@jci.com Web: www.johnsoncontrols.com/be-supplier

#### **Invoice Payment**

Should you have questions regarding the payment of your electronic invoice:

- 1. Double-check the "Listing" to ensure the invoice was "Sent," then
- 2. Contact Johnson Controls Shared Service Center:

```
Phone: 800-382-2804, Option 2 (414-524-7988; Option 2)
```

#### Effective use of the Paymode-X for Invoicing Tool

The Paymode-X for Invoicing Tool is a fast and easy way to send Johnson Controls Building Efficiency invoices electronically.

To create an invoice, find the purchase order number that was generated to your Company and "**Flip**"it into an invoice. Flipping a purchase order to an invoice requires minimal data entry. If you cannot find the purchase order number in the "**Purchase Order**" tab, do NOT attempt to manually create an invoice against the purchase order number. Currently, the process for you to see the purchase orders in Paymode-X for Invoicing that were generated to your Company occurs overnight. Therefore, you will not be able to invoice Johnson Controls against the purchase order until the next business day. If the purchase order is not visible by the next day, please send an email to **be-supplier@jci.com** indicating the purchase order number that you cannot find in the "**Purchase Order**" tab.

If you just received your Company's log-in ID and password from Paymode-X for Invoicing, it may take up to two business days for your purchase orders to be visible under the **"Purchase Orders"** tab. Please wait two days and check again. If after two days, you still do not find any purchase orders, please send an Email to **be-supplier@jci.com** indicating that you were recently on-boarded to Paymode-X for Invoicing, have waited two days and still have no purchase orders visible to invoice against. Thank you for using the Johnson Controls web-based electronic invoicing process.

## **General Tips**

- Always enter the date of your actual invoice. Johnson Controls pays suppliers based on the invoice date and supplier's payment terms, if the invoice date is not correct your payment will be out of time.
- Remember to always click on Send after your invoice is complete, if you only click on Save your invoice will stay in proposed status, and Accounts Payable will never receive the invoice.
- When an invoice is in Approved status and Sent you have to contact Accounts payable for any payment inquiries (Phone: 800-382-2804, (Option 2, and then Option 1).
- In Paymode X it is possible to invoice partially, you just have to modify the amount on the invoice, or if you have many lines you just have to remove the ones you don't need, and invoice them later.
- In order to **invoice partially** the Purchase Orders are created with the **quantity and price swap**, if your PO was created like this, do not change the price, price should be 1, please modify the quantity
- Always enter taxes and freight in the correct field.
- When entering taxes, always enter the amount in the flat fee, never use the rate field
- When adding a new remit to address in Paymode X, it is very important that the Payee name is enter correctly. The Payee name should be the city and street address of the company. Never enter the name of the company in this field Example: Monmouth: 2 Industrial drive. (Once you add the address please contact 866-205-8838, option 2)
- Any issues with passwords and usernames please contact Technical support team (866-205-8838, option
  1)
- For Canadian invoices, please use a point (.) instead of a comma (.) Example: 200,54

#### 1. How to log in?

| 🕘 Mozilla Firefox Start Page - Mozilla Firefox                                                                                                    | No. 1 |
|----------------------------------------------------------------------------------------------------|-------|
| Eile Edit View Higtory Bookmarks Tools Help                                                                                                    |       |
| Back     Forward     Reload     Stop     Home     Print     AutoPager     www.johnsoncontrols.com/be-supplier       Image: The state of the state of t | * b   |
| Mozilla Firefox Start Page                                                                                                    |       |
| Web Images Videos Maps News Shopping Books more -                                                                                                    |       |
| Firefox Start                                                                                                    |       |
| Launch Internet Session                                                                                                    |       |
| Enter <b>"www.johnsoncontrols.com/be-supplier"</b> into the address bar of your browser and press <b>"Enter."</b>                                                                                                    |       |
| Note: Internet browsers certified for use with Paymode-X for Invoicing                                                                                                    |       |
| are Mozilla Firefox 3 or later and Internet Explorer 7 or later.                                                                                                    |       |

|                                                                                                    | DNS SUSTAINABILITY ABOUT US                                                                                                    |                                                                                                    | Search                                                                                                    |
|----------------------------------------------------------------------------------------------------|----------------------------------------------------------------------------------------------------|----------------------------------------------------------------------------------------------------|----------------------------------------------------------------------------------------------------|
| Suppliers                                                                                                    | Supplier Invoicing                                                                                                    |                                                                                                    | ALERTS                                                                                                    |
| Automotive Experience<br>Building Efficiency<br>Supplier Standards<br>Manual<br>Training<br>Applications<br>Supplier invoicing<br>Frequently Asked<br>Questions<br>Downloads –<br>Training & Forms<br>Enrollment<br>Quality<br>Sustainability<br>Terms and Conditions<br>Substances Control<br>Global Workplace<br>Solutions<br>Supply Chain Risk | Thanks for your interest in the domson Controls Building Efficiency Supplier Invoicing portal.       Image: Control Supplier Invoicing Fifticiency Supplier Invoicing Portal CLICK HERE. Please review the Invoicing Instructions prior to submitting your to submitting first invoice. A new browser window will open to provide portal access.         Pour accéder à la facturation portal felies instructions de facturation avant facture. Une nouvelle fenêtre s'ouvriration         INVOICE NOUV | WINK       WINK         WINK       WINK         WINK | New Paymode-X Enhancement<br>Effective May 10, 2013<br>Invoice dispute feature and<br>new tax fields<br>BBeX/Paymode-X CERTIFIED<br>BROWSERS<br>Firefox 3.6 and later and IE 7 and<br>later are certified for use with<br>BBeX/Paymode-X.<br>PO LINES FOR LABOR OR<br>SUBCONTRACTS.<br>Typically POs for labor are<br>generated with a unit price of \$1<br>and the Quantity field reflects the<br>actual amount.<br>DO NOT switch these amounts or |
| Management<br>Power Solutions                                                                                                    |                                                                                                    | S'INSCRIRE                                                                                                    | your invoice. Doing so will cause<br>the invoice to error out.                                                                                                    |
| PRODUCTS &<br>SOLUTIONS                                                                                                    | Already enrolled?<br>Click above to create an<br>invoice.<br>Invoicing Instructions<br>Instructions four la facturation<br>(en français)                                                                                                    | First Time?<br>Click above to enroll.<br>Enrollment Instructions<br>Instructions d'inscription<br>(français)                                                                                                    | CAN'T SEE THE PO THAT YOU<br>ARE TRYING TO FLIP TO AN<br>INVOICE?<br>Wait until the next business day<br>after the PO was issued and ther<br>look again. If you still cannot see<br>the PO in the "Purchase Order" t                                                                                                    |
|                                                                                                    | Enrollment and use supp                                                                                                    | ort (M-F 7:30-5:00 CST)                                                                                                    | eMail the PO number and your                                                                                                    |

#### Johnson Controls Supplier Invoicing Portal

The Johnson Controls Supplier Invoicing portal is launched. This site provides links to the Paymode-X for Invoicing and contact information. Always use this page to launch Paymode-X for Invoicing to stay current on alerts, FAQ's and system updates. Clicking on a Paymode-X for invoicing link will launch Paymode-X for Invoicing in a new browser window.

## **OPTION 2**

|                                                                                                    | Site Re-Direction                                                                                                    | a is launched. Note: the LIPL in the                                                                                                    |                                                                                             |                                                                                                    |
|----------------------------------------------------------------------------------------------------|----------------------------------------------------------------------------------------------------|----------------------------------------------------------------------------------------------------|---------------------------------------------------------------------------------------------|----------------------------------------------------------------------------------------------------|
|                                                                                                    | address bar changes to http                                                                                          | os://www.bottomlinexchange.com                                                                                                    | n                                                                                           |                                                                                                    |
|                                                                                                    |                                                                                                    |                                                                                                    |                                                                                             |                                                                                                    |
| Firefox *                                                                                                    |                                                                                                    |                                                                                                    |                                                                                             |                                                                                                    |
| X Paymode-X +                                                                                                    |                                                                                                    |                                                                                                    |                                                                                             | ▽                                                                                                    |
| bottomlinexchange.com                                                                                                    | w.bottomlinexchange.com                                                                                              |                                                                                                    | ⊤ C Soogle                                                                                  | ۹ م                                                                                                    |
| 🧟 Most Visited 🥹 Getting Started 🔊 Latest Headl                                                                                                    | ines 🗍 Free Hotmail 🊺 Suggested Sites 🗐 Web                                                                          | o Slice Gallery 🛄 Company > Addresses                                                                                                    |                                                                                             | 🖸 Bookmarks                                                                                                    |
|                                                                                                    |                                                                                                    |                                                                                                    | - F                                                                                         | Paymode X                                                                                                    |
| BOTTOMLINE.COM                                                                                                    |                                                                                                    |                                                                                                    |                                                                                             |                                                                                                    |
| Your Payr                                                                                                    | node-X session timed out due to inactivity. F                                                                        | Please log in again.                                                                                                    | N<br>O<br>25<br>25<br>25<br>10<br>26<br>26                                                  | teed Help?<br>ur Customer Support<br>sociates would like to<br>sist you! Just call<br>Il-free:<br>8-923-9553 M-F 8 a.m. |
| welcome                                                                                                    | and a state and an and a state at                                                                                    | - 1 1- b. H                                                                                                    | נס<br><u>e-</u>                                                                             | o p.m. Er or <u>send us an</u><br>mail.                                                                                 |
| to access your account, t                                                                                                    | ype your user name and password and click th                                                                         | e Log in button.                                                                                                    |                                                                                             |                                                                                                    |
| User Name iciusvend                                                                                                    | or@jci.com                                                                                                    |                                                                                                    |                                                                                             |                                                                                                    |
| Password                                                                                                    |                                                                                                    |                                                                                                    |                                                                                             |                                                                                                    |
| Log in<br>Forgot your password? Ente                                                                                                    | er your User Name and <u>click here</u> . We will e-ma                                                               | ail you the password hint you created.                                                                                                   |                                                                                             |                                                                                                    |
| © 2000-2013 Bottomline Technologies (de), Inc. All rights re                                                                                                    | serve. Users of this site agree to be bound by the user                                                              | 's <u>Paymode-X or PayMode Agreement(s)</u> , including the Operating R                                                                  | ules for the Services utilized. Bottomline                                                  | Co Dollard                                                                                                    |
| CPT copyright 2013 American Medical Association. All right<br>recommending their use. The AMA does not directly or indir<br>Medical Association. Release 2.28.0148.000 | s reserved. Fee schedules, relative value units, convers<br>ectly practice medicine or dispense medical services. Th | ion factors and/or related components are not assigned by the AM.<br>e AMA assumes no liability for data contained or not contained here | A, are not part of CPT, and the AMA is not<br>in. CPT is a registered trademark of the Amer | Technologies.                                                                                                    |
| Sign In                                                                                                    |                                                                                                    |                                                                                                    |                                                                                             |                                                                                                    |

Sign In Enter your "User Name" and "Password." Click the "Login" button to continue.

### **Getting Started**

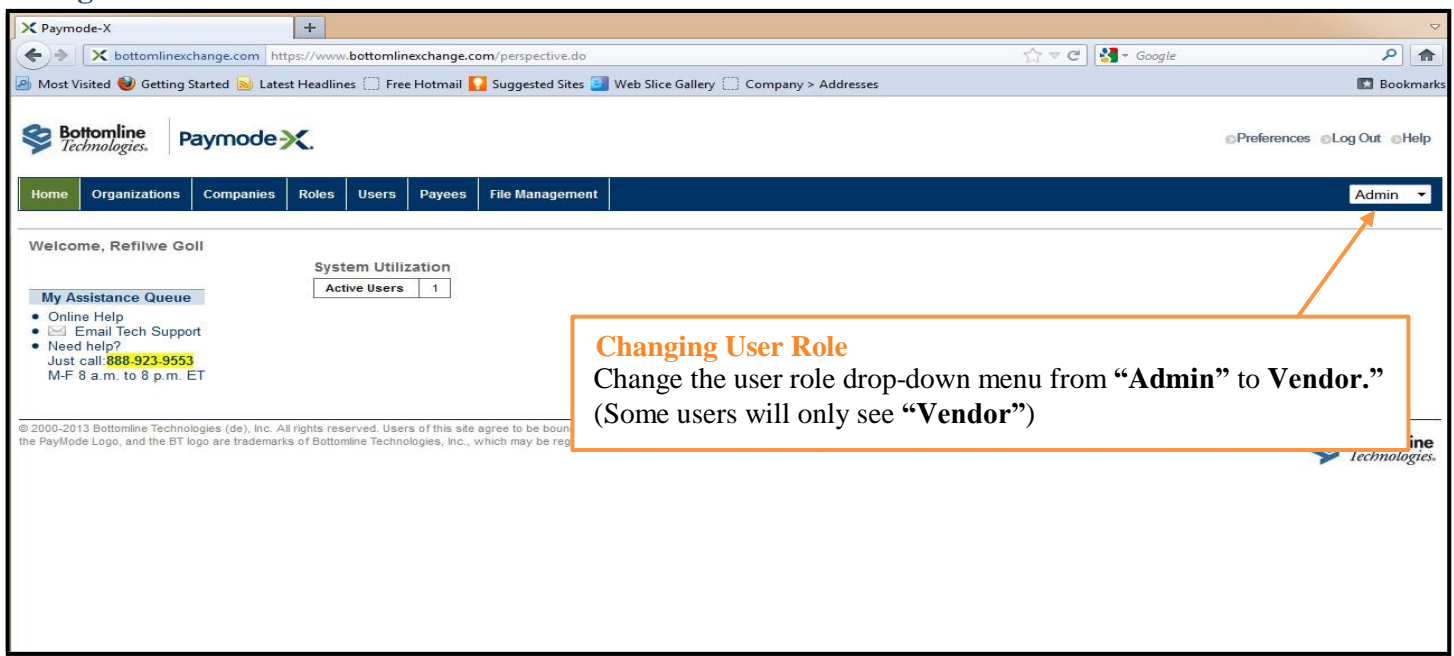

## **Purchase Order Flip**

Home

 Purchase Order Flip Methods

 To find a Purchase Order to flip to an invoice, you may use either one of the following methods:

 Method 1 – If you know the PO Number (below)

 Method 2 – If you don't know the PO Number (next page)

 Purchase Orders

 Invoices

 Reports

 Purchase Orders

 Invoices

 New Invoice

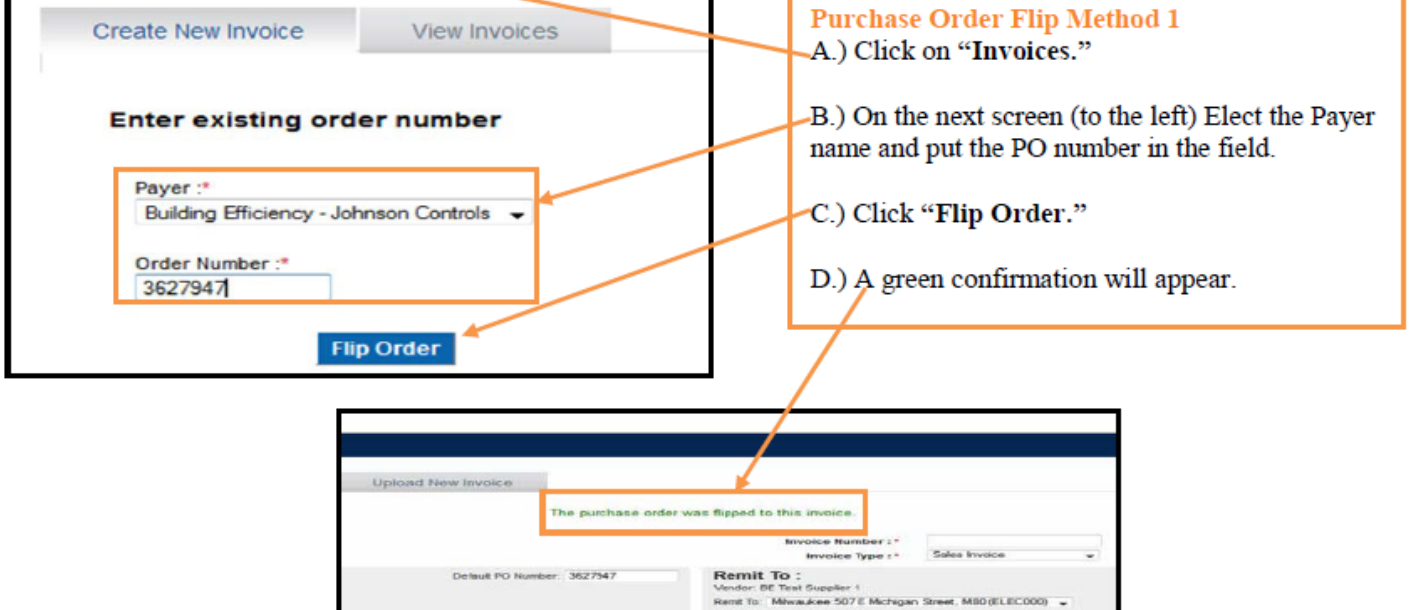

## Purchase Order Flip Method 2

A.) Click on the "**Purchase Orders**" tab to display a list of available Purchase Orders.

Preferences pLogOut cHelp

| Paymode X | Settomine        |  |
|-----------|------------------|--|
|           | Tenting and Asia |  |

| Home Purchase Orders Invoices | Reports                                |                                                                                                    |         |                      | Ven   |
|-------------------------------|----------------------------------------|----------------------------------------------------------------------------------------------------|---------|----------------------|-------|
| Welcome, JCI Supplier (Test)  | Portal Messages                        | Trading Partner Purchase Order                                                                                                    | Summary | Invoice Summary      |       |
|                               | No Messages                            | Contraction and the second second                                                                                                    | Count   |                      | Count |
| Mr. Assistance Oneuro         | University                             | Building Efficiency - Johnson Controls                                                                                                    | 407     | In Process           | 335   |
| Online Hale                   | messages                               | Trading Partner Invoice Summary                                                                                                    | i       | All Open             | 55    |
| Email Tech Support            | no websages                            | ,,,,,,,,,,,,,,,,,,,,,,,,,,,,,,,,,,,,,,,                                                                                                    | Count   | Approved last 7 days | O     |
| Need help?                    | Trading Partners                       | Bailding Efficiency - Johnson Cantrols                                                                                                    | 1163    | Disputed last 7 days | 0     |
| Just call 898-923-9553        | Building Efficiency - Johnson Controls | HYPERTHERM INC                                                                                                    | 1       | Rejected last 7 days | 0     |
| M+F 8 2 m 10 8 p.m. ET        | Interine Outlet: Search                | The second second |         | All Sent             | 843   |
|                               | Invoice Quick Search                   |                                                                                                    |         | Discounts Offered    | 0     |
|                               | Invoice Number + Go                    |                                                                                                    |         | Vendor Discounts     | 0     |

| and the second second s | -X - Mozilla Firefox                                                                                                    |                                                                                                    |                                                                                                    |                                                                                                    |                                                                                                    |                                                                             |                                                                                                    |                                                                                                    |                                                                                                    |
|----------------------------------------------------------------------------------------------------|----------------------------------------------------------------------------------------------------|----------------------------------------------------------------------------------------------------|----------------------------------------------------------------------------------------------------|----------------------------------------------------------------------------------------------------|----------------------------------------------------------------------------------------------------|-----------------------------------------------------------------------------|----------------------------------------------------------------------------------------------------|----------------------------------------------------------------------------------------------------|----------------------------------------------------------------------------------------------------|
| file Edit (                                                                                                    | View History Bookmarks                                                                                                    | Jook Hep                                                                                                    |                                                                                                    |                                                                                                    |                                                                                                    |                                                                             |                                                                                                    |                                                                                                    |                                                                                                    |
| × Paymor                                                                                                    | de-X                                                                                                    | +                                                                                                    |                                                                                                    |                                                                                                    |                                                                                                    |                                                                             |                                                                                                    |                                                                                                    |                                                                                                    |
| + - >                                                                                                    | bottomineschange.com                                                                                                    | https://www.bottomineschange.com/purche                                                                                                    | seorder/guncheseorder.ist.do?                                                                                                    | nelSabMenu-listin                                                                                                    | attorne metastion                                                                                                    | Septiment.                                                                  | Ore M.                                                                                                    | Gcoph                                                                                                    | م                                                                                                    |
| Most Vis                                                                                                    | cited 🥵 RT 🔛 PXC 🕘 Bu                                                                                                    | uldForge X Confluence 🕱 IRA X Local                                                                                                    | 门 Prototype 🛲 HRB 🗶 /                                                                                                    | Architecture Wilki V                                                                                                    | V Wikipedia                                                                                                    |                                                                             |                                                                                                    |                                                                                                    |                                                                                                    |
| Paym                                                                                                    | iode 🔀 📚                                                                                                    | Bottomline<br>Technologies.                                                                                                    |                                                                                                    |                                                                                                    |                                                                                                    |                                                                             |                                                                                                    | OPielen                                                                                                    | ences oLog Out offelp                                                                                                    |
| Home                                                                                                    | Purchase Orders                                                                                                    | ices Reports                                                                                                    |                                                                                                    |                                                                                                    |                                                                                                    |                                                                             |                                                                                                    |                                                                                                    | Vendor •                                                                                                    |
| -                                                                                                    | Listin                                                                                                    | 1                                                                                                    |                                                                                                    |                                                                                                    |                                                                                                    |                                                                             |                                                                                                    |                                                                                                    | Rose Size 10                                                                                                    |
| Search                                                                                                    | + EFDE                                                                                                    | Search Nese A                                                                                                    | Wanced Search/Sort                                                                                                    |                                                                                                    |                                                                                                    |                                                                             |                                                                                                    |                                                                                                    | rege size. W                                                                                                    |
| urchase                                                                                                    | order Listing - All O                                                                                                    | pen 🔟                                                                                                    |                                                                                                    |                                                                                                    |                                                                                                    |                                                                             |                                                                                                    | View A                                                                                                    | I Open                                                                                                    |
|                                                                                                    | Payer Cor                                                                                                    | ncary A. B. C. D. E. F. G. H. L.J. K. L. M. N. O. P. C                                                                                                    | R.S.T.U. V.W.X.Y.Z.AF                                                                                                    |                                                                                                    |                                                                                                    |                                                                             |                                                                                                    |                                                                                                    | Export                                                                                                    |
| Action                                                                                                    | • Go Pages: 1,                                                                                                    | 2.3.4.5.6.7.8.5.10 2 23                                                                                                    |                                                                                                    |                                                                                                    |                                                                                                    |                                                                             |                                                                                                    |                                                                                                    | 407 record/c1found                                                                                                    |
|                                                                                                    |                                                                                                    |                                                                                                    |                                                                                                    |                                                                                                    |                                                                                                    |                                                                             |                                                                                                    |                                                                                                    | (inclusion additional)                                                                                                    |
| the same                                                                                                    | · Capital Superiord                                                                                                    | Pagar Sampang                                                                                                    | Vanider Durigang                                                                                                    | Trans Calor                                                                                                    | Tidar Paintage                                                                                                    | Tayer Care                                                                  | Verida, Diala                                                                                                    |                                                                                                    | Tutut funge und D D                                                                                                    |
|                                                                                                    | Johnson Controls                                                                                                    | Building Efficiency - Johnson Controls                                                                                                    | 85 Test Suppler 1                                                                                                    | 5 (J. 5)<br>6(26/2012                                                                                                    | 5-00-04-000<br>3627947                                                                                                    | Seni                                                                        | Voinder-Diala<br>Accested                                                                                                    | 6/28/2012                                                                                                    | Tutal Annual D 0<br>100.000.00 USC                                                                                                    |
|                                                                                                    | Johnson Controls<br>Johnson Controls                                                                                                    | Payer Sumpary<br>Suiding Efficiency - Johnson Controls<br>Building Efficiency - Johnson Controls                                                                                                    | BE Test Suppler 1<br>BE Test Suppler 1                                                                                                    | 6/25/2012<br>6/25/2012                                                                                                    | 21 200 500 500<br>2627947<br>2627949                                                                                                    | Payer Clara<br>Sent                                                         | Accepted<br>Accepted                                                                                                    | 6/28/2012<br>6/28/2012                                                                                                    | 7.00,000,06 050<br>100,000,06 050<br>10,000,06 050                                                                                                    |
|                                                                                                    | Johnson Controls<br>Johnson Controls<br>Johnson Controls<br>Johnson Controls                                                                                                    | Dugun Sampung<br>Bullding Effloency - Johnson Controls<br>Bullding Effloency - Johnson Controls<br>Bullding Effloency - Johnson Controls                                                                                                    | BC Test Supplier 1<br>BC Test Supplier 1<br>BC Test Supplier 1<br>BE Test Supplier 1                                                                                                    | 6/26/2012<br>6/26/2012<br>6/26/2012                                                                                                    | 2022947<br>2027947<br>3027949<br>3027948                                                                                                    | Sent<br>Sent                                                                | Vander Dale<br>Accepted<br>Accepted<br>Accepted                                                                                                 | 6/28/2012<br>6/28/2012<br>6/28/2012<br>6/28/2013                                                                                                    | 00,000,00,000<br>100,000,00,000<br>10,000,00,000<br>196,000,00,000                                                                                                    |
|                                                                                                    | Johnson Controls<br>Johnson Controls<br>Johnson Controls<br>Johnson Controls<br>Johnson Controls                                                                                                    | Duson Schnerry<br>Bullding Efficiency - Johnson Controls<br>Bullding Efficiency - Johnson Controls<br>Bullding Efficiency - Johnson Controls<br>Bullding Efficiency - Johnson Controls                                                                                                    | BE Test Supplier 1<br>BE Test Supplier 1<br>BE Test Supplier 1<br>BE Test Supplier 1                                                                                                    | 6/25/2012<br>6/25/2012<br>6/25/2012<br>6/25/2012<br>6/25/2012                                                                                 | 5:02 6                                                                                                    | Sent<br>Sent<br>Sent                                                        | Accepted<br>Accepted<br>Accepted<br>Accepted<br>Accepted                                                                                        | 6/25/2012<br>6/25/2012<br>6/25/2012<br>8/25/2013<br>6/27/2012                                                                                                    | 7.0074.000.06 030<br>100.000.06 030<br>10,000.50 050<br>196,040.06 050<br>100.000.06 050                                                                                                    |
|                                                                                                    | Johnson Controls<br>Johnson Controls<br>Johnson Controls<br>Johnson Controls<br>Johnson Controls<br>Johnson Controls                                                                                                    | Duson Sciences<br>Sulding Efficiency - Johnson Controls<br>Building Efficiency - Johnson Controls<br>Building Efficiency - Johnson Controls<br>Building Efficiency - Johnson Controls<br>Building Efficiency - Johnson Controls                                                                                                    | Varido Europer 1<br>8C Test Suppler 1<br>8C Test Suppler 1<br>8E Test Suppler 1<br>8C Test Suppler 1<br>8C Test Suppler 1                                                                                                    | 6/25/2012<br>6/25/2012<br>6/25/2013<br>6/25/2013<br>6/25/2013<br>6/25/2013                                                                    | 2627947<br>2627949<br>3627949<br>3627948<br>2627939<br>3627939<br>3627940                                                                       | Coper State<br>Sent<br>Sent<br>Sent<br>Sent<br>Sent                         | Vando Duia<br>Accepted<br>Accepted<br>Accepted<br>Accepted<br>Accepted                                                                          | 6/25/2012<br>6/25/2012<br>8/25/2012<br>8/25/2012<br>6/27/2012<br>6/27/2012                                                                                                    | 00,000,00 USC<br>10,000,00 USC<br>10,000,00 USC<br>100,000,00 USC<br>100,000,00 USC<br>100,000,00 USC                                                                                                    |
|                                                                                                    | Payor Department<br>Johnson Controls<br>Johnson Controls<br>Johnson Controls<br>Johnson Controls<br>Johnson Controls<br>Johnson Controls                                                                                 | Building Efficiency - Johnson Controls<br>Building Efficiency - Johnson Controls<br>Building Efficiency - Johnson Controls<br>Building Efficiency - Johnson Controls<br>Building Efficiency - Johnson Controls<br>Building Efficiency - Johnson Controls                                                                                                    | St. Trat Suppler 1<br>BC Trat Suppler 1<br>BC Trat Suppler 1<br>BC Trat Suppler 1<br>BC Trat Suppler 1<br>BC Trat Suppler 1                                                                                                    | 0/25/2012<br>0/25/2012<br>0/25/2012<br>0/25/2012<br>0/25/2012<br>0/25/2012                                                                    | 2627947<br>3627949<br>3627949<br>3627948<br>3627939<br>3627940<br>3627940                                                                       | Tarre Care<br>Sent<br>Sent<br>Sent<br>Sent<br>Sent<br>Sent                  | Accepted<br>Accepted<br>Accepted<br>Accepted<br>Accepted<br>Accepted<br>Accepted                                                                | 6/25/2012<br>6/25/2012<br>8/25/2013<br>8/25/2013<br>6/27/2012<br>6/27/2012<br>8/25/2012                                                                                                    | 100,000,000,000,000,000,000,000,000,000                                                                                                    |
|                                                                                                    | Person Controls<br>Johnson Controls<br>Johnson Controls<br>Johnson Controls<br>Johnson Controls<br>Johnson Controls<br>Johnson Controls<br>Johnson Controls                                                              | Building Efficiency - Johnson Controls<br>Building Efficiency - Johnson Controls<br>Building Efficiency - Johnson Controls<br>Building Efficiency - Johnson Controls<br>Building Efficiency - Johnson Controls<br>Building Efficiency - Johnson Controls<br>Building Efficiency - Johnson Controls                                                                                                    | Standard Dorophic<br>St. Treat Supplier 1<br>Bit Treat Supplier 1<br>Bit Treat Supplier 1<br>Bit Treat Supplier 1<br>Bit Treat Supplier 1<br>Bit Treat Supplier 1<br>Bit Treat Supplier 1                                           | 5 25 252012<br>62552012<br>62552012<br>62552012<br>62552012<br>62552012<br>62552012                                                           | 0-00-5ambor-<br>3027947<br>3027949<br>3627948<br>3627939<br>3627940<br>3627940<br>3627944<br>3627932                                            | Sent<br>Sent<br>Sent<br>Sent<br>Sent<br>Sent<br>Sent<br>Sent                | Accepted<br>Accepted<br>Accepted<br>Accepted<br>Accepted<br>Accepted<br>Accepted<br>Accepted                                                    | 6/28/2012<br>6/28/2012<br>6/29/2013<br>6/27/2013<br>6/27/2012<br>6/25/2012<br>6/27/2012                                                                                                    | 100.000.00.00.00<br>100.000.00.00<br>10,000.00.00<br>100.000.00.00<br>100.000.00.00<br>50,000.00.00<br>25,000.00.00<br>15,001.00.00<br>55,001.00.00                                                                                                    |
|                                                                                                    | Person Controls<br>Johnson Controls<br>Johnson Controls<br>Johnson Controls<br>Johnson Controls<br>Johnson Controls<br>Johnson Controls<br>Johnson Controls                                                              | Building Efficiency - Johnson Controls<br>Building Efficiency - Johnson Controls<br>Building Efficiency - Johnson Controls<br>Building Efficiency - Johnson Controls<br>Building Efficiency - Johnson Controls<br>Building Efficiency - Johnson Controls<br>Building Efficiency - Johnson Controls<br>Building Efficiency - Johnson Controls                                                                                                    | SE Test Suppler 1<br>SE Test Suppler 1<br>BE Test Suppler 1<br>BE Test Suppler 1<br>BE Test Suppler 1<br>BE Test Suppler 1<br>BE Test Suppler 1<br>BE Test Suppler 1                                                                | 5 25 252<br>625/2012<br>625/2012<br>625/2012<br>625/2012<br>625/2012<br>625/2012<br>625/2012                                                  | 0-00-5ambor<br>3027947<br>3027949<br>3027948<br>3027939<br>3027939<br>3027940<br>3027932<br>3027932                                             | Pages Case<br>Setti<br>Sent<br>Sent<br>Sent<br>Sent<br>Sent<br>Sent<br>Sent | Accepted<br>Accepted<br>Accepted<br>Accepted<br>Accepted<br>Accepted<br>Accepted<br>Accepted<br>Accepted                                        | 622/2012<br>6222/2012<br>625/2012<br>627/2012<br>627/2012<br>627/2012<br>627/2012<br>627/2012<br>627/2012                                                                                                    | Total Account 60<br>100,000,00 USS<br>196,000,00 USS<br>100,000,00 USS<br>100,000,00 USS<br>100,000,00 USS<br>205,000,00 USS<br>100,000,00 USS<br>100,000,00 USS                                                                                                    |
|                                                                                                    | Person Controls<br>Johnson Controls<br>Johnson Controls<br>Johnson Controls<br>Johnson Controls<br>Johnson Controls<br>Johnson Controls<br>Johnson Controls<br>Johnson Controls<br>Johnson Controls                      | Duilding Efficiency - Johnson Controls<br>Building Efficiency - Johnson Controls<br>Building Efficiency - Johnson Controls<br>Building Efficiency - Johnson Controls<br>Building Efficiency - Johnson Controls<br>Building Efficiency - Johnson Controls<br>Building Efficiency - Johnson Controls<br>Building Efficiency - Johnson Controls<br>Building Efficiency - Johnson Controls                                                                                                    | SE Test Suppler 1<br>SE Test Suppler 1<br>BE Test Suppler 1<br>BE Test Suppler 1<br>BE Test Suppler 1<br>BE Test Suppler 1<br>BE Test Suppler 1<br>BE Test Suppler 1<br>BE Test Suppler 1                                           | 5.20.2012<br>6/25/2012<br>6/25/2012<br>6/25/2012<br>6/25/2012<br>6/25/2012<br>6/25/2012<br>6/25/2012<br>6/25/2012                             | 0-0                                                                                                    | Sent<br>Sent<br>Sent<br>Sent<br>Sent<br>Sent<br>Sent<br>Sent                | Control Data<br>Accepted<br>Accepted<br>Accepted<br>Accepted<br>Accepted<br>Accepted<br>Accepted<br>Accepted<br>Accepted                        | 62252012<br>62252012<br>6252012<br>6252013<br>627/2012<br>627/2012<br>627/2012<br>627/2013<br>627/2013                                                                                                    | Control Concernity BC<br>110, 200, 200, 200, USS<br>110, 200, 200, USS<br>110, 200, 200, USS<br>1100, 200, 200, USS<br>1100, 200, 200, USS<br>205, 200, 200, USS<br>110, 200, 200, USS<br>112, 200, 200, USS<br>112, 200, 200, USS                                                                                                    |
|                                                                                                    | Johnson Controls<br>Johnson Controls<br>Johnson Controls<br>Johnson Controls<br>Johnson Controls<br>Johnson Controls<br>Johnson Controls<br>Johnson Controls<br>Johnson Controls                                         | During Efficiency - Johnson Controls     Building Efficiency - Johnson Controls     Building Efficiency - Johnson Controls     Building Efficiency - Johnson Controls     Building Efficiency - Johnson Controls     Building Efficiency - Johnson Controls     Building Efficiency - Johnson Controls     Building Efficiency - Johnson Controls     Building Efficiency - Johnson Controls     Building Efficiency - Johnson Controls     Building Efficiency - Johnson Controls     Building Efficiency - Johnson Controls     Building Efficiency - Johnson Controls     Building Efficiency - Johnson Controls | SE Test Suppler 1<br>SE Test Suppler 1<br>BE Test Suppler 1<br>BE Test Suppler 1<br>BE Test Suppler 1<br>BE Test Suppler 1<br>BE Test Suppler 1<br>BE Test Suppler 1<br>BE Test Suppler 1<br>BE Test Suppler 1                      | 5 co 5 co<br>625/2012<br>625/2012<br>625/2012<br>625/2012<br>625/2012<br>625/2012<br>625/2012<br>625/2012<br>625/2012<br>625/2012             | 2027947<br>3027940<br>3027940<br>3027940<br>3027950<br>3027950<br>3027950<br>3027953<br>3027953<br>3027953                                      | Pages Sinte<br>Sent<br>Sent<br>Sent<br>Sent<br>Sent<br>Sent<br>Sent<br>S    | Condor Dialo<br>Accepted<br>Accepted<br>Accepted<br>Accepted<br>Accepted<br>Accepted<br>Accepted<br>Accepted<br>Accepted<br>Accepted            | 62242012<br>62242012<br>62242012<br>62242012<br>62242012<br>62242012<br>62242012<br>62242012<br>62242012<br>62242012<br>62242012<br>62242012                                                                                                    | Control Account 60<br>100,000,00 USL<br>196,040 USL<br>196,040 AUSL<br>190,040,00 USL<br>190,040,00 USL<br>25,040,00 USL<br>15,041,00 USL<br>100,040 USL<br>100,040 USL<br>100,040 USL                                                                                                    |
|                                                                                                    | Johnson Controls<br>Johnson Controls<br>Jehnson Controls<br>Jehnson Controls<br>Jehnson Controls<br>Jehnson Controls<br>Jehnson Controls<br>Jehnson Controls<br>Jehnson Controls<br>Jehnson Controls<br>Jehnson Controls | Building Efficiency - Johnson Controls<br>Building Efficiency - Johnson Controls<br>Building Efficiency - Johnson Controls<br>Building Efficiency - Johnson Controls<br>Building Efficiency - Johnson Controls<br>Building Efficiency - Johnson Controls<br>Building Efficiency - Johnson Controls<br>Building Efficiency - Johnson Controls<br>Building Efficiency - Johnson Controls<br>Building Efficiency - Johnson Controls                                                                                                    | SC Test Suppler 1<br>SC Test Suppler 1<br>SC Test Suppler 1<br>BE Test Suppler 1<br>BE Test Suppler 1<br>BE Test Suppler 1<br>BE Test Suppler 1<br>BE Test Suppler 1<br>BE Test Suppler 1<br>BE Test Suppler 1<br>BE Test Suppler 1 | 5 co 2 co<br>625/2012<br>625/2012<br>625/2012<br>625/2012<br>625/2012<br>625/2012<br>625/2012<br>625/2012<br>625/2012<br>625/2012<br>625/2012 | Didax Santasi<br>302/947<br>3027940<br>3027940<br>3027940<br>3027940<br>3027940<br>3027953<br>3027953<br>3027953<br>3027953<br>3027953          | Pages State<br>Sent<br>Sent<br>Sent<br>Sent<br>Sent<br>Sent<br>Sent<br>Se   | Condo Dialo<br>Accepted<br>Accepted<br>Accepted<br>Accepted<br>Accepted<br>Accepted<br>Accepted<br>Accepted<br>Accepted<br>Accepted<br>Accepted | 8/22/2012         8/25/2012           8/25/2012         8/25/2012           8/25/2012         8/27/2012           8/27/2012         8/27/2012           8/27/2012         8/27/2012           8/27/2012         8/27/2012           8/27/2012         8/27/2012           8/27/2012         8/27/2012                                       | 00.000 00.000 000 000<br>100.000.00 000<br>100.000.00 000<br>100.000.00 00 000<br>100.000.00 00 000<br>100.000.00 000<br>100.000.00 000<br>100.000.00 000<br>100.000.00 000<br>100.000.00 000<br>100.000.00 000                                                                                                    |
|                                                                                                    | Johnson Controls<br>Johnson Controls<br>Johnson Controls<br>Johnson Controls<br>Johnson Controls<br>Johnson Controls<br>Johnson Controls<br>Johnson Controls<br>Johnson Controls                                         | Building Efficiency - Johnson Controls<br>Building Efficiency - Johnson Controls<br>Building Efficiency - Johnson Controls<br>Building Efficiency - Johnson Controls<br>Building Efficiency - Johnson Controls<br>Building Efficiency - Johnson Controls<br>Building Efficiency - Johnson Controls<br>Building Efficiency - Johnson Controls<br>Building Efficiency - Johnson Controls<br>Building Efficiency - Johnson Controls<br>Building Efficiency - Johnson Controls<br>Building Efficiency - Johnson Controls<br>Building Efficiency - Johnson Controls                                                      | Vender Dongers<br>BE Test Suppler 1<br>BE Test Suppler 1<br>BE Test Suppler 1<br>BE Test Suppler 1<br>BE Test Suppler 1<br>BE Test Suppler 1<br>BE Test Suppler 1<br>BE Test Suppler 1                                              | 5 - 5 - 5 - 5 - 5 - 5 - 5 - 5 - 5 - 5 -                                                                                                    | Dida Santas<br>302/947<br>3027940<br>3027940<br>3027940<br>3027940<br>3027940<br>3027953<br>3027953<br>3027953<br>3027953<br>3027953<br>3027953 | Pages State<br>Sent<br>Sent<br>Sent<br>Sent<br>Sent<br>Sent<br>Sent<br>Se   | Control Control<br>Accepted<br>Accepted<br>Accepted<br>Accepted<br>Accepted<br>Accepted<br>Accepted<br>Accepted<br>Accepted<br>Accepted         | 8/22/2012         8/25/2012           8/25/2012         8/25/2012           8/25/2012         8/27/2012           8/25/2012         8/27/2012           8/27/2012         8/27/2012           8/27/2012         8/27/2012           8/27/2012         8/27/2012           8/27/2012         8/27/2012           8/27/2012         8/27/2012 | 00.000 00.000 00 00<br>100.000.00 05<br>100.000.00 05<br>100.000 00 05<br>100.000 05<br>100.000 05<br>100.000 05<br>100.0000 05<br>100.0000 05<br>100.0000 05<br>100.0000 05<br>100.000000 05<br>100.0000000 |

3627937

8/27/2012

100 000 00 850

B.) Click anywhere on the desired PO line to view the detail. Note: If the desired PO # is not listed, wait until the next business day after the PO was issued by Johnson Controls. If the PO is still not listed, contact be-supplier@jci.com with the PO number.

## Purchase Order Flip, Continued...

| Firefox *                                 | X Paymode-X                                                                                               | +                                                                                                    | 1                                                                           | ļ                                                                              | 1                                                |                                          | - E X                       |
|-------------------------------------------|----------------------------------------------------------------------------------------------------|----------------------------------------------------------------------------------------------------|-----------------------------------------------------------------------------|--------------------------------------------------------------------------------|--------------------------------------------------|------------------------------------------|-----------------------------|
| ( <b>4</b> ) 🕈 🗙 🖥                        | ottominexchange.com https://www.bottom                                                                    | lineschange.com/purchaseorder/purchase                                                                  | OrderListSupplier.do?viewTokers                                             | =1367509873947                                                                 | 습                                                | 🗸 C 🛃 - Google                           | ۹ م                         |
| Most Visited                              | 😺 Getting Started 🐱 Latest Headlines 🗌 F                                                                  | iree Hotmail 🚺 Suggested Sites 💷 Web                                                                    | Slice Gallery 🔅 Company > Ad                                                | dresses                                                                        |                                                  |                                          | Bookmarks                   |
| Settomli<br>Technolog                     | ine Paymode X.                                                                                            |                                                                                                    |                                                                             |                                                                                |                                                  | оР                                       | references ©Log Out ©Help   |
| Home Purch                                | hase Orders Invoices Reports                                                                              | sing                                                                                                    |                                                                             |                                                                                |                                                  |                                          | Vendor 🔻                    |
| Payer:                                    | Building Efficiency - Johnson Contro<br>Johnson Controls Test Scientist                                   | sia                                                                                                    | Additional Data                                                             |                                                                                |                                                  |                                          | 1                           |
| PO Number:                                | 3254663                                                                                                   |                                                                                                    | Invoice Header Info                                                         |                                                                                |                                                  |                                          |                             |
| Po Typei<br>Order Datei                   | Manual Purchase Order<br>7/26/2010                                                                        |                                                                                                    | PO or Sele Date:                                                            | 2010-07-26                                                                     |                                                  | F Filt Craw                              |                             |
| Currency<br>Deliver To:                   | USD<br>NO SHIPPING NO SHIPPING<br>UNITED STATES                                                           |                                                                                                    | Project/Charge Number:<br>Project/Charge Number:<br>Branch or Mail Station: | Purchase Order                                                                 |                                                  | Print Complete                           | $\mathbf{I}$                |
| Alerts                                    |                                                                                                    |                                                                                                    | Task Number:                                                                | 00                                                                             |                                                  |                                          |                             |
| Item Totals                               |                                                                                                    | 0.06 USD                                                                                                | Work Order Number:                                                          |                                                                                |                                                  |                                          |                             |
| Description                               |                                                                                                    |                                                                                                    | ADMS Order Number:                                                          |                                                                                |                                                  |                                          |                             |
| State                                     |                                                                                                    |                                                                                                    | Requester into                                                              | 1124520                                                                        |                                                  | _                                        |                             |
| Payer                                     | Portal                                                                                                    | Sent                                                                                                    | Last Name:                                                                  | UNKNOWN                                                                        |                                                  |                                          |                             |
| Vendor                                    | Portal                                                                                                    | Accepted                                                                                                | First Name:                                                                 | UNKNOWN                                                                        |                                                  | 0 I T. M.                                | 10                          |
| Contacts                                  |                                                                                                    |                                                                                                    | Delivery/Pickup Info                                                        |                                                                                | Purchase                                         | Order Flip Meth                          | 10d 2                       |
| STALTER, NICOLE                           | c                                                                                                    | Nicole.C.Statter@jci.com                                                                                |                                                                             |                                                                                |                                                  |                                          |                             |
| Line Items   Cor                          | tacts Discussions Attachments Extern                                                                      | al References   History   All                                                                           |                                                                             |                                                                                | a) a1: 1                                         |                                          |                             |
| Search:                                   | * Enc                                                                                                    | Search Beart Advanced Bearch/Bort                                                                       |                                                                             |                                                                                | C.) Click                                        | "Flip Order" to a                        | convert the                 |
| Line Item List                            | ing - All 🔲                                                                                               |                                                                                                    |                                                                             |                                                                                | PO to an i                                       | nvoice.                                  |                             |
| Pages: 1                                  |                                                                                                    |                                                                                                    |                                                                             |                                                                                |                                                  |                                          | 2 record(s) found           |
| Alerta                                    | Line Number A Product Code                                                                                | Description                                                                                             | Quantity                                                                    | Received Quantity                                                              | Billed Quantity                                  | Unit Price Unit Of Measure               | Line Price                  |
|                                           | 1 UNKNOWN                                                                                                 | BOLT                                                                                                    | 5                                                                           |                                                                                |                                                  | 0.0100 Each                              | 0.05                        |
|                                           | 2 DHOUDH                                                                                                  | 0012010                                                                                                 | Pages                                                                       | 1                                                                              |                                                  | 0.31VE 58VE                              | 4.41                        |
|                                           |                                                                                                    |                                                                                                    | - ages                                                                      |                                                                                |                                                  |                                          |                             |
| © 2000-2013 Botter<br>logo are trademarka | nîne Technologies (de), loc. Al rights reserved. Us<br>a of Bottomine Technologies, loc., which may be re | era of this alls agree to be bound by the user's<br>gistered in certain jurisdictions. All other brand/ | Paymede-X or Payllock Agreemen<br>product names are trademarks of th        | (100), including the Operating Rules :<br>veir respective holders. Release 2.3 | for the Services utilized. Botton<br>28.0148.000 | tine Technologies, the PayMode Logo, and | Bottomline<br>Technologies. |

| Firefox * X Paymode-X                                                                                                    | +                                                                                                    |                                                                                                    | v = 0 ×                    |
|----------------------------------------------------------------------------------------------------|----------------------------------------------------------------------------------------------------|----------------------------------------------------------------------------------------------------|----------------------------|
| + bottominexchange.com https://www.bottor                                                                                                    | nlinexchange.com/invoice/HipOrder.do                                                                                                    | ☆ マ C 🛃 - Google                                                                                                    | ۹ م                        |
| 🗟 Most Visited 😻 Getting Started 🍛 Latest Headlines 🗌                                                                                                    | Free Hotmail 🊺 Suggested Sites 🧾 Web Slice Gallery 🗔 Comp                                                                                                    | pany > Addresses                                                                                                    | 🖪 Bookmark                 |
| Bottomline<br>Technologies. Paymode X.                                                                                                    |                                                                                                    | d                                                                                                    | Preferences @Log Out @Help |
| Create New Invoice View Invoices                                                                                                    |                                                                                                    |                                                                                                    |                            |
| Envoice<br>Funder Status: Preposed<br>Bill To :<br>Bisting Efficiency: - Jehmann Centrols<br>E Wichigen Ave<br>Witwasher Wit 55202: US<br>Witwasher Wit 55202: US<br>Withig Amount<br>Data Before Tas:<br>0.06<br>Data Status fit | Default PD Number: 3254853 Default PD Number: 3254853 Adjusted Total: 4.66 Payment Terms: 5.66 Default PD Number: 5 Texts                                                                                                    | er was flipped to this invoice<br>Invoice Rumber I*<br>Invoice Type :* Stes Invoice • Due Date :*<br>Due Date :<br>Period :: Stes Invoice • Due Date :*<br>Due Date :*<br>Period :: Stes Invoice • Due Date :*<br>Purchase Order Flip Method 2<br>Co<br>D.) A green confirmation will appear. | 6/1/2013                   |
| Knotce Header Into V Project/Charge Into V     PO or Project Charge Type/     Purchase Order V     AOBIS Order Number:      Invoice Dates Contacts Purchase Order     Bearch: V For History Listing - History-All                 | Requester rino       Detrect/Procupinfo      Faces      Branch or Mail Station*     Task Rumber      Dis     Dis     D | Work Order Numben                                                                                                    | aga 552a 30 •              |

Purchase Order Flip, Continued...

| Create New Invoice                                                                                              | View Involces                          |                                                      |                                                     |                                             |                                                    |                                                                                                    |                                     |                                  |              |                                                                                                    |                                |                  |
|----------------------------------------------------------------------------------------------------|----------------------------------------|------------------------------------------------------|-----------------------------------------------------|---------------------------------------------|----------------------------------------------------|----------------------------------------------------------------------------------------------------|-------------------------------------|----------------------------------|--------------|----------------------------------------------------------------------------------------------------|--------------------------------|------------------|
| Invoice<br>Vector Status: Proposed                                                                              |                                        |                                                      |                                                     |                                             |                                                    |                                                                                                    | Invoice Rumber P<br>Invoice Type :* | Test Invoice RG<br>Sales Invoice | ×            | Due Date 1*                                                                                                    | 04/10/2013<br>5/18/2013        | 2                |
| Bill To :                                                                                                    |                                        |                                                      | Default PD Nat                                      | ther: 3173054                               | Remit To :                                         |                                                                                                    |                                     |                                  |              |                                                                                                    |                                |                  |
| Building Efficiency - Jahnson Con<br>507 E Michigan Ave                                                         | ortro la                               |                                                      |                                                     |                                             | Vendor, * BC Test Supple<br>Section: Mines And All | r 1(314580 +                                                                                                    | AND 18 19 19                        |                                  |              |                                                                                                    |                                |                  |
| Minimulane Wr 50262 US                                                                                          |                                        |                                                      |                                                     |                                             | HUTCH, PEPED-DI 201                                | C Hongen breek, H                                                                                                    | HOU (DOGING) +                      |                                  |              |                                                                                                    |                                |                  |
| Hite Detail     Insight Amount: 00                                                                              | larrency:                              |                                                      | Payment Termer                                      | Commenter                                   |                                                    |                                                                                                    |                                     |                                  |              |                                                                                                    |                                |                  |
| Total Defore Tak. Av                                                                                            | apartmenter A                          | Alerta Alerta                                        |                                                     |                                             |                                                    |                                                                                                    |                                     |                                  |              |                                                                                                    |                                |                  |
| Tax Types 11 - Generic Ta                                                                                       | t Dit                                  | Raifee 2.00                                          | Napoly after taxes O                                | Click on the<br>tax lines. C                | e O sign to add<br>lick the O to d                 | additional<br>lelete a lin                                                                                                    | l<br>ie.                            |                                  |              |                                                                                                    |                                |                  |
| Tex Type: 15 - State & Lec                                                                                      | t - Refet                              | flat Foe: 5.00                                       | Apply after leves 🛛 🔾                               |                                             |                                                    |                                                                                                    |                                     |                                  | _            |                                                                                                    |                                |                  |
| <ul> <li>Header internation + Pr</li> <li>P0 or Sele Date?</li> </ul>                                           | hoject/Charge Info 🕨 R                 | lequesterinformation in Del                          | ine yiPicke pinfo                                   | Checking "                                  | Apply after tax                                    | es" when a                                                                                                    | a tax rate is                       | s entered                        |              |                                                                                                    |                                |                  |
| 6/17/2018                                                                                                    |                                        |                                                      |                                                     | would calcu                                 | ilate tax on the                                   | invoice to                                                                                                    | d on the in                         | her taxes                        |              |                                                                                                    |                                |                  |
| • Invoice Dates • Contact                                                                                       | ta 🔹 Punchasa e Ordera                 | • Discussions • Atachy                               | onta e tragaz e History                             | only, Do no                                 | t check this b                                     | ox.                                                                                                    | a on me m                           | voice total                      |              |                                                                                                    |                                |                  |
| +Citer                                                                                                    |                                        |                                                      |                                                     |                                             |                                                    |                                                                                                    |                                     |                                  |              |                                                                                                    |                                |                  |
| Remove selected lines.                                                                                          |                                        |                                                      |                                                     |                                             |                                                    |                                                                                                    |                                     |                                  |              |                                                                                                    |                                |                  |
| 📋 Line" 🔅 Prod                                                                                                  | duct Code" 🔅                           | Description*                                         | 0 PO Number                                         | 0 PO Line 0 1                               | MOR                                                | 0 Guar                                                                                                    | nilly 0.0                           | hittica" (                       | Line Price ( | Taxes 0 Preight                                                                                                    | t ¢                            | Total 🔅          |
| • E 1 GW                                                                                                    | A1                                     | G1A1 ITEM                                            | 3173854                                             | 1                                           | Esch -                                             |                                                                                                    | 5.009000                            | 3.380890                         | 15.50        | 0.00                                                                                                    | 0.08                           | 19.50            |
| 2 614                                                                                                    | A2                                     | GINS LIEN                                            | 3173654                                             | 2                                           | Each •                                             | 1                                                                                                    | 0.009009                            | 4,400(90                         | 44.00        | 0.00                                                                                                    | 0.00                           | 44.00            |
| + ACCINENTING OF THE                                                                                            | Purchase                               | Order Flip -                                         | - Header Info                                       | rmation                                     |                                                    |                                                                                                    |                                     |                                  |              |                                                                                                    |                                |                  |
|                                                                                                    |                                        |                                                      |                                                     |                                             |                                                    |                                                                                                    |                                     |                                  |              | 05-G                                                                                                    | Subsound 60.<br>Americ Taxo 6. | 99 #50<br>10 #50 |
|                                                                                                    | Tab betwe                              | en fields to R                                       | leview or Edit                                      | the Header                                  | -Level Infor                                       | mation a                                                                                                    | as follow                           | rs:                              |              | 85 - 55                                                                                                    | 04/10/2013                     |                  |
|                                                                                                    | Invoice N                              | umber: You                                           | r Invoice Num                                       | ber.                                        |                                                    |                                                                                                    |                                     |                                  |              |                                                                                                    | Total: 72                      | 96 #9D           |
| Sowa Dalata R                                                                                                   | (Invoice n                             | umbers may i                                         | not exceed 20 (                                     | characters)                                 |                                                    |                                                                                                    |                                     |                                  |              |                                                                                                    |                                |                  |
|                                                                                                    |                                        |                                                      |                                                     |                                             |                                                    |                                                                                                    |                                     |                                  |              |                                                                                                    |                                |                  |
|                                                                                                    | Invoice D                              | ate: Actual d                                        | ate of invoice.                                     |                                             |                                                    |                                                                                                    |                                     |                                  |              |                                                                                                    |                                |                  |
|                                                                                                    |                                        |                                                      |                                                     |                                             |                                                    |                                                                                                    |                                     |                                  |              | Re Price Taxa Projet Tata 1<br>7558 500 0.06 19.50<br>44.08 500 0.06 44.00<br>Between Res 500 920<br>83-Sense & Locat 5.00 920<br>50-sense 72.56 920 |                                |                  |
|                                                                                                    | Invoice T                              | ype: Sales In                                        | voice (Change                                       | to "Credit                                  | Note" if ap                                        | plicable                                                                                                    | )                                   |                                  |              |                                                                                                    |                                |                  |
|                                                                                                    | Due Date                               | : Disregard. I                                       | Oo not populate                                     | e this field.                               |                                                    |                                                                                                    |                                     |                                  |              |                                                                                                    |                                |                  |
|                                                                                                    | Bill To: B                             | uilding Effici                                       | iency – Johnso                                      | n Controls.                                 |                                                    |                                                                                                    |                                     |                                  |              |                                                                                                    |                                |                  |
|                                                                                                    | Default P<br>Purchase (                | O Number: l<br>Order to an in                        | PO number wil<br>woice.                             | ll be pre-po                                | pulated whe                                        | n you "l                                                                                                    | Flip" the                           | 2                                |              |                                                                                                    |                                |                  |
|                                                                                                    | Vendor/R<br>payee for a                | <b>lemit To:</b> Yo<br>remittance.                   | ur company in                                       | formation                                   | ALWAYS s                                           | elect the                                                                                                    | approp                              | riate                            |              |                                                                                                    |                                |                  |
|                                                                                                    | Tax Type<br>and enter t                | : If applicable<br>the correspon                     | e, select the ap<br>ding rate or fla                | propriate ta<br>it fee (Do n                | x type from<br>ot enter both                       | additional lelete a line.         estimation as follows:         addition as follows:         plicable.)         n you "Flip" the elect the appropriate the drop down menu in rate and flat fee).         the drop down menu in rate and flat fee).         the drop do |                                     |                                  |              |                                                                                                    |                                |                  |
|                                                                                                    | Freight: I<br>PO will re<br>shipped th | Enter freight o<br>ference a frei<br>ird-party billo | charge, if appli<br>ght account nu<br>ed and you wo | cable. (In n<br>mber. It tha<br>uld not add | nany cases th<br>at is the case<br>freight to th   | <pre>wattare:</pre>                                                                                                    |                                     |                                  |              |                                                                                                    |                                |                  |
|                                                                                                    | Currency                               | : USD (Chan                                          | ge to CAD if b                                      | oilling in Ca                               | nadian curr                                        | ency.)                                                                                                    |                                     |                                  |              |                                                                                                    |                                |                  |
|                                                                                                    | Payment<br>invoice. T                  | Terms: Disre<br>he payment to                        | egard. Do not p<br>erms remain pr                   | opulate thi<br>eloaded in                   | s field as thi<br>the Johnson                      | s has no<br>Control                                                                                                    | impact (<br>ls A/P sy               | on the<br>stem.                  |              |                                                                                                    |                                |                  |
|                                                                                                    | Comment<br>Controls                    | t: Enter note<br>on the invoic                       | s for yourself,<br>e                                | if desired.                                 | These are :                                        | not sent                                                                                                    | to John                             | 15 <b>011</b>                    |              |                                                                                                    |                                |                  |
| a de la compañía de la compañía de la compañía de la compañía de la compañía de la compañía de la compañía de l |                                        |                                                      |                                                     |                                             |                                                    |                                                                                                    |                                     |                                  | -            |                                                                                                    |                                |                  |

## **User Define Fields (UDF)**

| Vendor Status: Proposed<br>Bill To :<br>Building Efficiency - Johnson Controls<br>507 E Michigan Ave<br>Mitweukce WI 53242 US                                     | Default PO Number: 3173554       | Remit To<br>Vendor: * BE<br>Remit To: Mile<br>Field ta                      | n "Show Detail" to<br>drop down menu fo<br>owing User Defined<br>bs:                     |
|----------------------------------------------------------------------------------------------------|----------------------------------|-----------------------------------------------------------------------------|------------------------------------------------------------------------------------------|
| Show Detail Invoice Dates  Contacts  Purchase Orders  Discussions Filter                                                                                          | ► Attachments ► Images ► History | <ul> <li>Hea</li> <li>Pro</li> <li>Req</li> <li>Del</li> <li>Tax</li> </ul> | der Information<br>ject/Change Info<br>juester Information<br>ivery/Pickup Info<br>Group |
|                                                                                                    |                                  |                                                                             |                                                                                          |
| ▼ Hide Detail       Freight Amount:     Currency:*       0:00     USD       Total Before Tax:     Adjustments:     Adjusted Total:       80:50     0:00     60:50 | Alerts:                          | 4                                                                           |                                                                                          |

User Define Fields (UDF), Continued...

| reight Am                           | 0.00            | USD    | ncy:*           |                 |                |                 | Payment Ter | rms: |   | Comme | nts: |    |
|-------------------------------------|-----------------|--------|-----------------|-----------------|----------------|-----------------|-------------|------|---|-------|------|----|
| iotal Befor                         | e Tax:<br>60.50 | Adjust | tments:<br>0.00 | Adjusted T      | otal:<br>60.50 | Alerts:         |             |      | 4 |       |      | .4 |
| ах Туре:                            | US - Generic    | :Ta 🚽  | Rate:           | Flat Fee        | 8.00           | Apply           | after taxes | 0    |   |       |      |    |
| ах Туре:                            | US - State &    | Loc 🚽  | Rate:           | Flat Fee        | 5.00           | Apply           | after taxes | 0    | 0 |       |      |    |
| Header In<br>6 or Calo<br>6/17/2010 | formation       | Projec | t/Charge Ir     | nfo 🕨 Requester | Informatio     | on Þ Delivery/l | Pickup Info |      |   |       |      |    |

## Header Entry

Enter the UDF information under "Header Information" The required fields are identified with a red asterisk "\*". Accept the pre-populated values when ever available.

**PO Date:** Will be pre-populated. This is the PO date identified on the hard copy of the Johnson Controls Purchase Order.

| I leader Information                        | r Project/Charge Info | Requester Information      | n 🕨 Delivery/Pickup Info |                               |                    |
|---------------------------------------------|-----------------------|----------------------------|--------------------------|-------------------------------|--------------------|
| PO or Project Charge Ty<br>Purchase Order 👻 | rpe:* Project/Char    | ge Number: Branch o<br>W18 | r Mail Station Number:*  | Task Number:<br>30-1-000-8201 | Work Order Number: |
| AOMS Order Number:                          |                       |                            |                          |                               |                    |

### Project/Charge Info

Enter the UDF information under "Project/Charge Info." The required fields are identified with an asterisk "\*". Accept the pre-populated values when ever available.

PO or Project/Charge Type: Will be pre-populated with the word "Purchase Order."

Branch or Mail Station Number: Will be pre-populated with the branch. (If not pre-populated, enter the JCI Branch. If unknown, enter "ZZZ.")

Task Number: This field is not required for Purchase Orders.

Work Order Number: This field is not required for Purchase Orders.

| I leader Information                        | r Project | /Charge Info  | ▶ Requester | nformation         | Delivery/Pickup Info  |                               |                    |
|---------------------------------------------|-----------|---------------|-------------|--------------------|-----------------------|-------------------------------|--------------------|
| PO or Project Charge Ty<br>Purchase Order 👻 | (pe:*     | Project/Charg | je Number:  | Branch or I<br>W18 | Mail Station Number:* | Task Number:<br>30-1-000-8201 | Work Order Number: |
| AOMS Order Number:                          |           |               |             |                    |                       |                               |                    |

### Project/Charge Info

Enter the UDF information under "Project/Charge Info." The required fields are identified with an asterisk "\*". Accept the pre-populated values when ever available.

PO or Project/Charge Type: Will be pre-populated with the word "Purchase Order."

Branch or Mail Station Number: Will be pre-populated with the branch. (If not pre-populated, enter the JCI Branch. If unknown, enter "ZZZ.")

Task Number: This field is not required for Purchase Orders.

Work Order Number: This field is not required for Purchase Orders.

| Requester ID:* Requester Last Name:* Requester First Name:* | ler Information  Project/C | harge Info 🛛 🔻 Reque | ster Information   | Delivery/Pickup Info |
|-------------------------------------------------------------|----------------------------|----------------------|--------------------|----------------------|
|                                                             | ster ID:* Reque            | ster Last Name:*     | Requester First Na | ame:*                |
| 1071633 UNKNOWN UNKNOWN                                     | 33 UNKM                    | IOWN                 | UNKNOWN            |                      |

#### **Requester Information**

Enter the UDF information under "Requestor Information". The required fields are identified with an asterisk "\*". Accept the pre-populated values whenever available.

Requester ID: Enter the Requester's employee ID #. (Enter "NA" if the ID # was not provided).

Requester Last Name: Enter Requester's Last Name.

Requester First Name: Enter Requester's First Name.

User Define Fields (UDF), Continued...

| Header Information      | Project/Charge Info 🕨 | Requester Information | <ul> <li>Delivery/Pickup Info</li> </ul> |           |
|-------------------------|-----------------------|-----------------------|------------------------------------------|-----------|
| Delivery Type:*         | Company:              | Address Line 1:       | Address Line 2:                          | City:*    |
| Delivery 👻              | Johnson Controls      | Building 4 Floor 2    | 507 E Michigan St                        | Milwaukee |
| State/Province/County:* | Postal/Zip Code:*     | Country:*             | Tracking Number                          | :         |
| WI                      | 53202                 | US 🗸                  | •                                        |           |
|                         |                       |                       |                                          |           |
|                         |                       |                       |                                          |           |

## Delivery/Pickup Info

Enter the UDF information under "Delivery/Pickup Info". The required fields are identified with an asterisk "\*". Accept the pre-populated values whenever available.

Delivery Type: Select Delivery or Pickup from the list. Use "Delivery" for services invoices.

Company: "JCI" or the company to which the delivery was made.

Address: Enter either the "Ship to" address, the address at which the work was performed or picked up at [your Company name], or the address at which the product was picked up. Note that values for City, State/ Province/County and Postal/Zip code are required.

Tracking Number: Leave blank. Only PDS suppliers need populate.

## Tax type

| Tax Type: | US - Generic Ta 👻  | Rate: | Flat Fee: 8.00 | Apply after taxes | 8  |
|-----------|--------------------|-------|----------------|-------------------|----|
| Tax Type: | US - State & Loc 👻 | Rate: | Flat Fee: 5.00 | Apply after taxes | 00 |

Tax Types:

Enter the tax amounts as appropriate.

US Taxes: In most cases, JCI will self-assess the tax, accrue it and pay the government directly. If there are circumstances in which this will not apply, the tax should be entered in "US – State & Local." In the event other taxes apply in the U.S., the "US – Generic Tax" field will need to be used.

Canadian Taxes: In most cases, JCI is exempt from Provincial taxes. Where applicable, enter the amount of each tax that applies

Note: Taxes entered will also appear on the bottom of the invoice (below the sub-total) and will be included in the invoice total. Double check the invoice total to make sure that the correct tax amount is entered.

If more than one tax types apply, click on the 9 sign to add additional tax lines. Click the 💿 to delete a line.

Also Note: Checking "Apply after taxes" when a tax rate is entered would calculate tax on the invoice total plus other taxes charged. In most cases, tax is charged on the invoice total only. Do not check the "Apply after taxes" box.

# Tax Type, Continued...

| reate New Invol                                                                | ce View Invoice          | es                                                     |                                                               |                     |                                       |                                                    |                                     |                                                |              |                    |              |                    |                          |
|--------------------------------------------------------------------------------|--------------------------|--------------------------------------------------------|---------------------------------------------------------------|---------------------|---------------------------------------|----------------------------------------------------|-------------------------------------|------------------------------------------------|--------------|--------------------|--------------|--------------------|--------------------------|
| Invoice                                                                        | 3                        |                                                        |                                                               |                     |                                       |                                                    | invoice Burn                        | aber (* Test Invoise<br>Feren (* Salten Invois | Ri           | imaio              | e Date 1º    | 94/10/2013         |                          |
| Bill To :<br>Rulling Efficiency -<br>Set & Michigan Ave<br>Mirvesikee Tel Soci | Jamawa Cantran<br>NY 115 |                                                        | Default PO Nor                                                | ser. 3173554        | Romit To<br>Vendar - Ef<br>RentTe: 14 | 0 :<br>  Test Suppler 1 (0)<br> vaukee: 507 E. Mch | 4502) •<br>1990 2014, MID (53202) • | -R                                             |              |                    |              |                    | -                        |
| • Chow Detail                                                                  |                          |                                                        |                                                               |                     |                                       |                                                    |                                     |                                                |              |                    |              |                    |                          |
|                                                                                |                          |                                                        |                                                               |                     |                                       |                                                    |                                     |                                                |              |                    |              |                    |                          |
| <ul> <li>Invoker Dutes</li> <li>► Ether</li> </ul>                             | • Contacts • Parathase   | Ordens 🔹 Charansions 🔹 Alfad                           | tanieds + Insges + History                                    |                     |                                       |                                                    |                                     |                                                |              |                    |              |                    |                          |
| • levoke Dytes<br>• Filtet<br>er nove selected (                               | • Contach • Punchase     | Tenhon i e Diamanalana i e Atlan                       | timenta + Images + History                                    |                     |                                       |                                                    |                                     |                                                |              |                    |              |                    |                          |
| • Involve Dutes<br>• Elfor<br>en une scheckel I                                | Contact:      Pluthase   | Indes + Discussions + Altad                            | noveds + Images + History<br>PO Namber                        | 2 P0 Line           | ; LOM                                 |                                                    | : Quantity                          | UntPhae*                                       | : Line Pirce | I 1045             | 3 Freigh     | t                  | total 1                  |
| • Insolar Dates<br>• Filter<br>• Filter<br>• Une*                              | Contacts      Planthase  | findes + Decosons + Alad<br>Decoson<br>Gint mex        | nmeda + Images + History<br>E PO Hamber<br>1172094            | : PQ Line           | UOM<br>Bert                           |                                                    | : Quanty<br>5.30309                 | 2 Unit Pros*                                   | E Line Pitce | I Tanes<br>14.04 V | 3 Freigh     | t<br>9.09          | i Ipta<br>19.94          |
| + lease Dutes                                                                  | + Contacts + Parchasen   | Index + December'<br>December'<br>Q141 MeV<br>Q142 MeV | nmeda + Images + History<br>E PO Hamber<br>2172054<br>3172054 | I PO Line<br>1<br>2 | E UOM<br>Bash<br>East                 |                                                    | Cuanty<br>5.00009<br>10.00009       | 2 UnitPrice*<br>8 290009<br>4 400000           | 2 Line Pirce | : Taxes<br>4.00 0  | Freigt<br>14 | 4.<br>9.09<br>0.09 | 1 Jpta<br>10.00<br>64.00 |

## **Purchase Order Line Items**

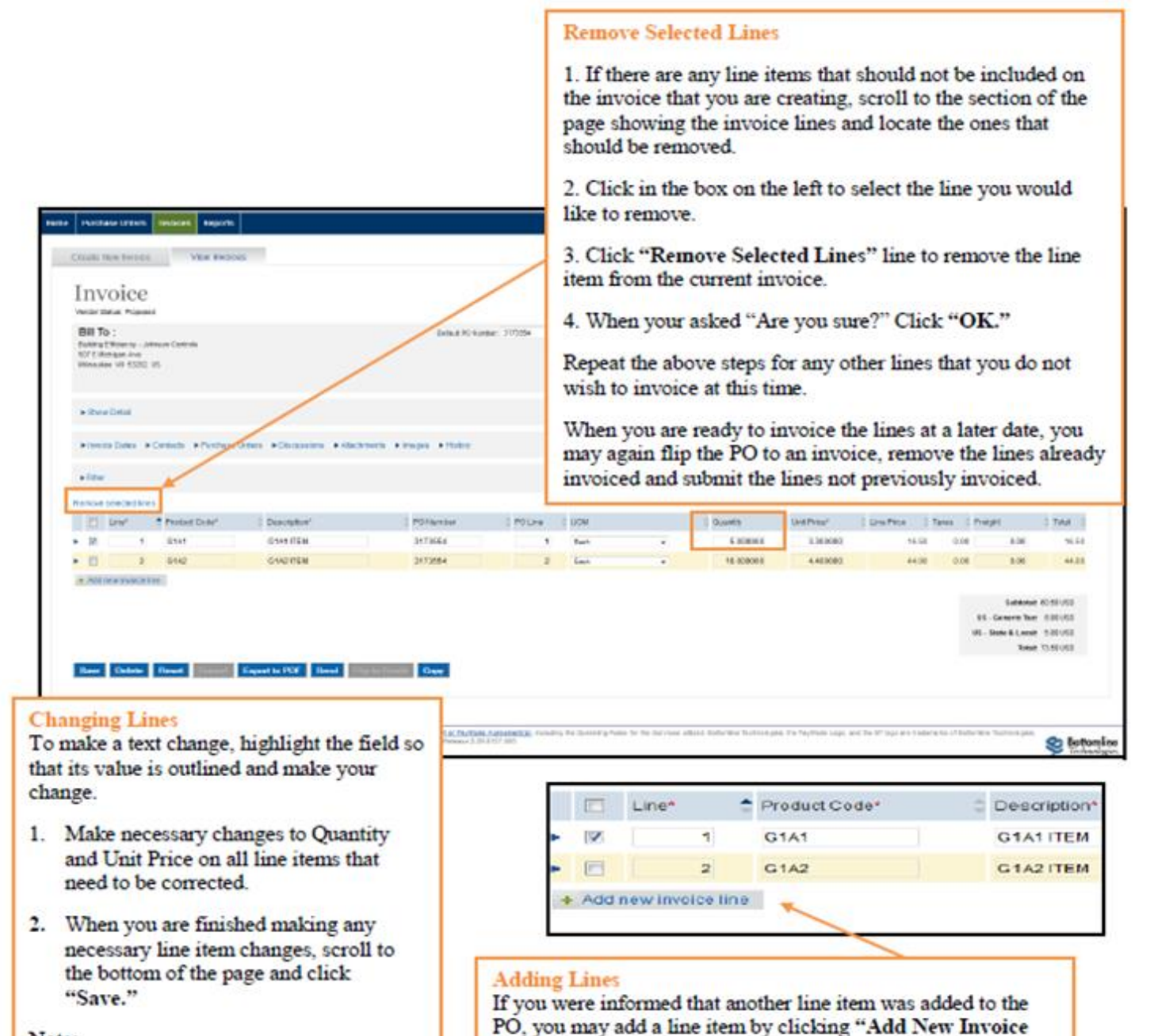

Line."

Note:

- Do not change the value of "PO Number" or "PO Line."
- Do not enter Freight amounts on these lines.

DO NOT change the "Line Item Number."

IMPORTANT: Typically POs for labor are generated with a Unit Price of \$1 and the Quantity field reflects the actual amount. DO NOT switch these amounts or your invoice will not be processed and report errors on submission.

When you finish adding any necessary new line items, scroll to the bottom of the page and click "Save."

## Sending an Invoice

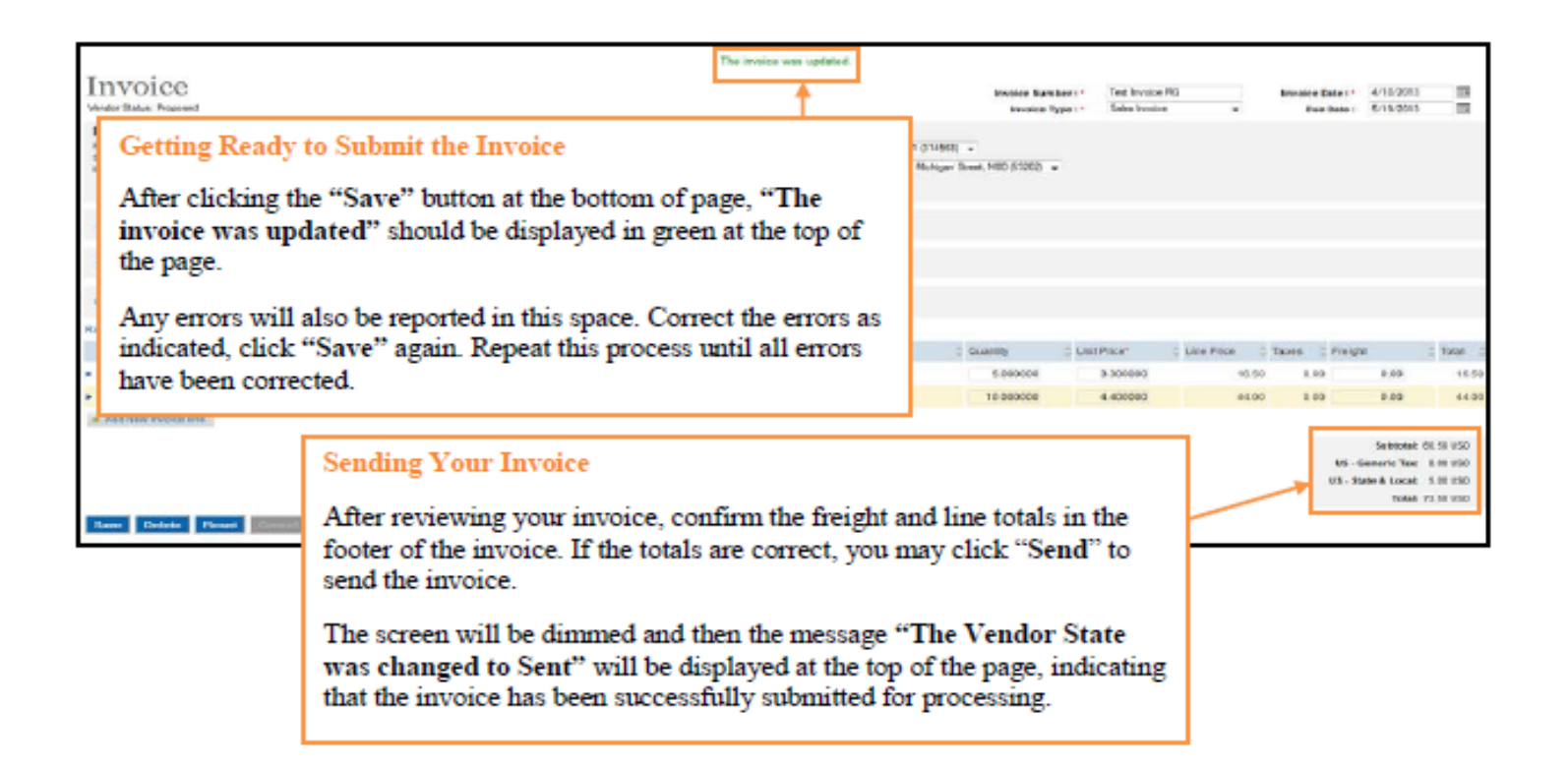

## **Starting a new Invoice**

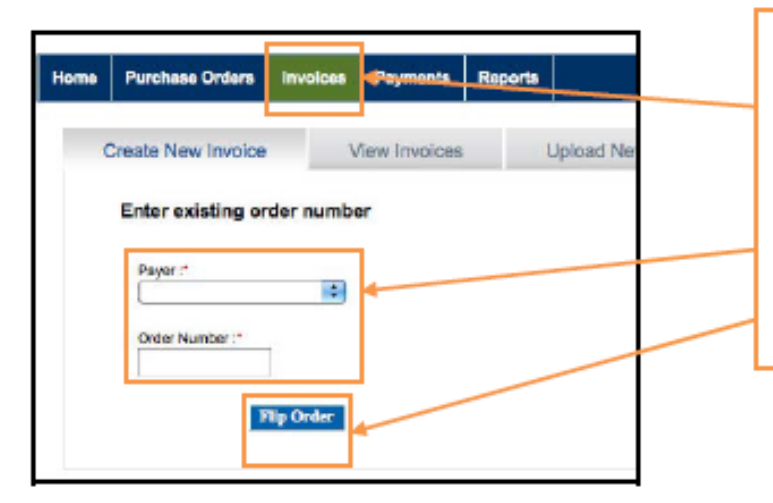

#### Starting a New Invoice

Click the "Invoices" tab to flip another PO to an invoice. Then follow the instructions identified in the previous screens.

Reminder: If you cannot find the PO number that you are attempting to invoice against, wait until the next business day after the PO was generated and look again. If the PO is still not visible, Email be-supplier@jci.com.

## **Disputed Invoice**

The invoice received by Johnson Controls may be disputed back to supplier to make the recommended changes to the invoice and re-submit it for processing

#### Printing Your Invoice

- A. Once Payer has disputed an invoice, supplier will receive an email notifying them of the disputed invoice and the reason for the dispute. Supplier may click on the link provided on the email to get directly to the disputed invoice.
- B. A count of the disputed invoices will also be displayed on supplier home page under invoice summary. Supplier may click on the disputed invoices line to get to the listing of disputed invoices on the "invoice view" tab
- C. On the "view invoices" tab supplier may click anywhere on the invoice to open it up and get to the discussion tab. Posted notes which outlines the reason for the dispute including additional comments on the disputed reason will be listed.
- D. Alternatively, supplier may click on the "yellow alert" tab to get directly to the dispute reason and comments
- E. Upon reviewing the dispute reason and the suggested/required action, supplier will make the necessary change to the invoice and resend the same invoice. Make sure that the Invoice Payer State changed from "Disputed" to "Received" or "Approved". Also note that modifying the invoice number is not necessary
- F. Although supplier may also add notes by clicking on "post response" as shown below, the only way to send the invoice back to the payer is to send it. The payer may or may not see the notes posted by supplier.

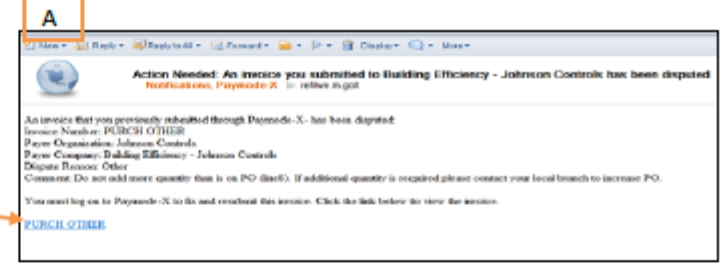

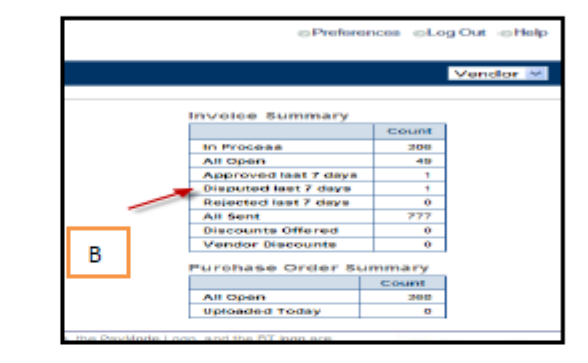

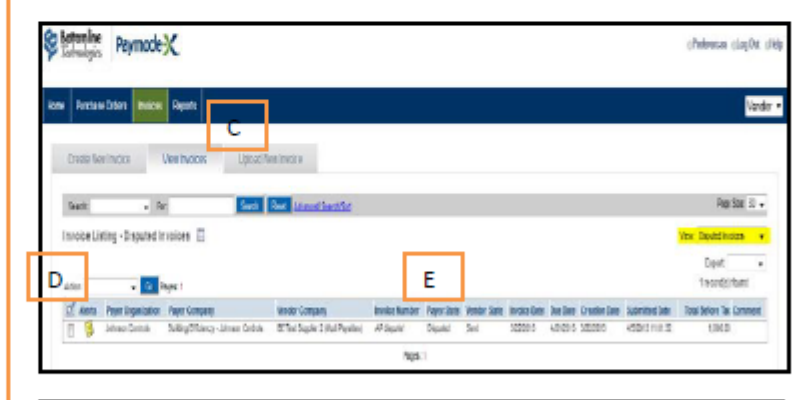

| Inter Attachment<br>Posted By: Scher<br>Time stamp: 4/10<br>Prevey: 200<br>Attainet Astro-<br>Respon: 9200 anou<br>013,333.33.       | edulor<br>2013 13:41:30<br>10<br>In Handmin This kryslag has been disputed<br>The Add State of the State of the State<br>157 Shoild be grade ann of |
|----------------------------------------------------------------------------------------------------|----------------------------------------------------------------------------------------------------|
| Posted By: Sche<br>Time stamp: 4/10/<br>Privacy: Dubi<br>Salajen: Annie<br>This invester has b<br>Resson: Gross shou<br>Sla, 333.33. | edular<br>2015 3-3:4:30<br>30<br>an Annalmi This kyolan has keen disputed<br>anna disputent.<br>187 milit also genes enn mf                         |
| This invnime has a<br>Reason: Gross amou<br>Commant: Vet need<br>\$13,333.33.                                                        | tem Mill the group and of                                                                                                    |
|                                                                                                    |                                                                                                    |
|                                                                                                    | F                                                                                                    |

## **Credit Memo**

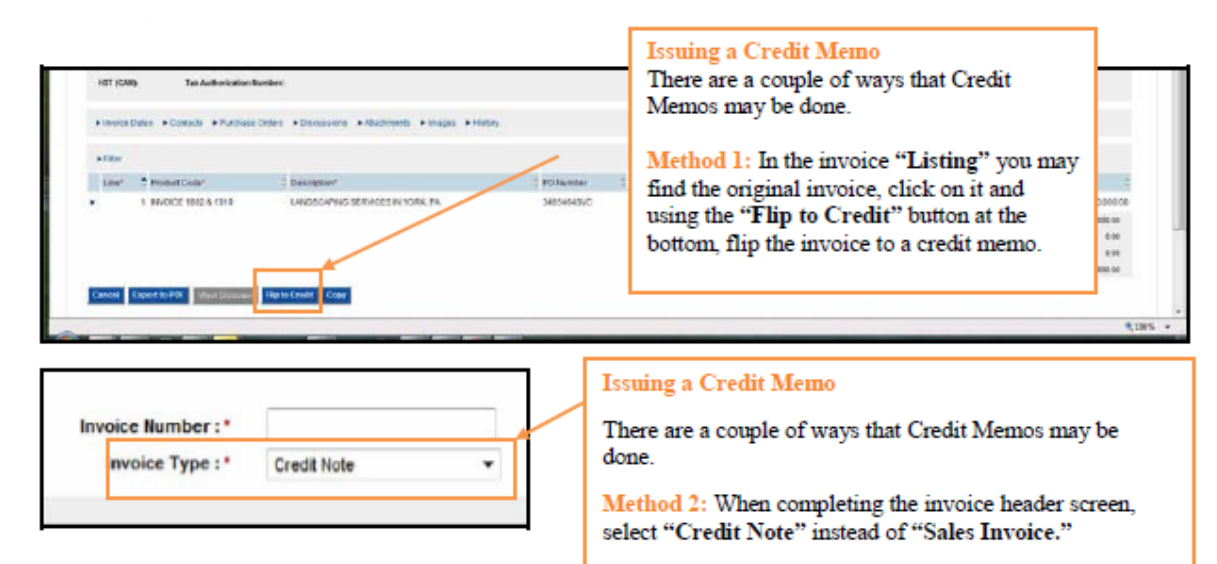

Make sure to change all line items to Negative Price when creating a Credit Memo from a flipped Purchase Order.

NOTE: If you are issuing a credit to offset an invoice that you entered incorrectly and sent ...

1. Flip the "bad" invoice to a credit, using the "Flip to Credit Note" button as shown in Method 1.

2. Use the same invoice number that you used for the "bad" invoice, but add a "CR" after the invoice number to show that the credit washes the "bad" invoice.

Then, to invoice correctly, go to the "Purchase Order" tab, flip the Purchase Order to an invoice and complete accurately. Use your original invoice number, but append an "ADJ" at the end of the number so that when Johnson Controls issues payment, your Company may apply the payment against the correct invoice.

## **Printing your Invoice**

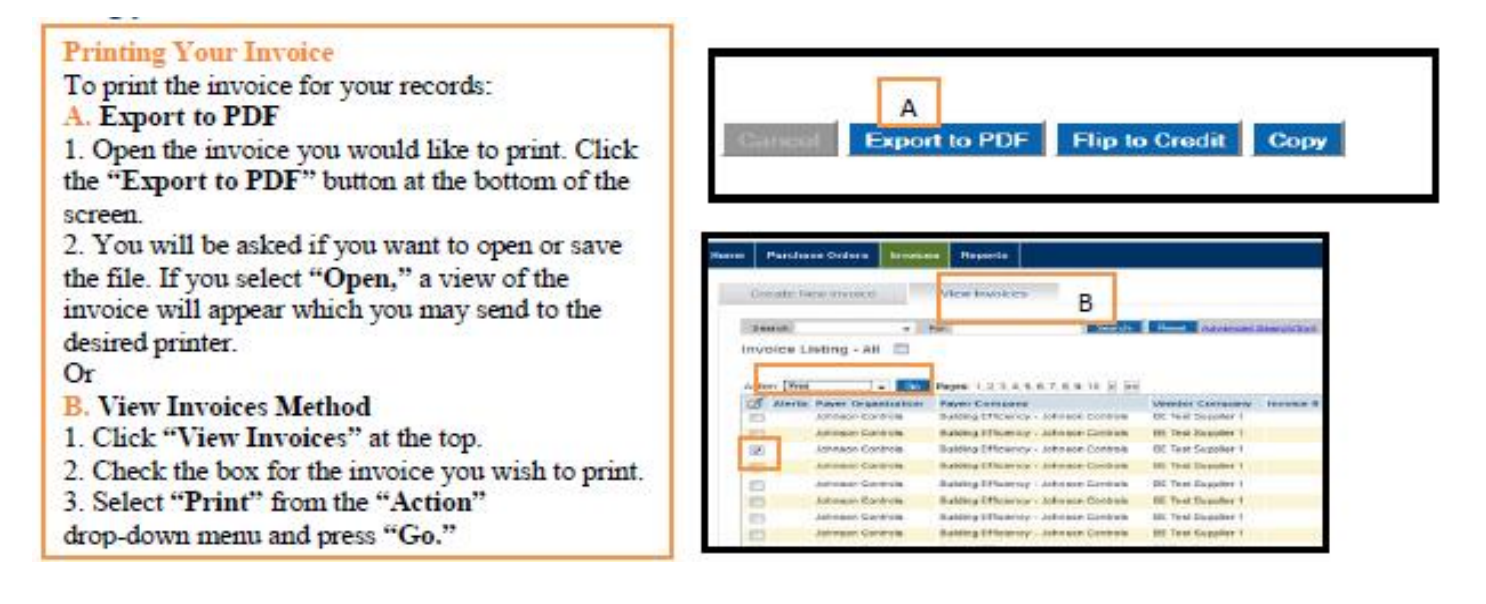

## Viewing and Sorting the Invoices

| mode          | K \$ 1000                        | line<br>spin                                                                | Viewing the                                     | e Invoices                    |              |            |                |                  |                  |                                      | (Palacces (LayOrt                                                        |
|---------------|----------------------------------|-----------------------------------------------------------------------------|-------------------------------------------------|-------------------------------|--------------|------------|----------------|------------------|------------------|--------------------------------------|--------------------------------------------------------------------------|
| Contention of | nine Menten S                    | lavores lighter for                                                         | select invoid                                   | ces to view                   | based        | on stati   | iew to         |                  |                  |                                      | Ver                                                                      |
| Invoice Lists | ng - All Open 🖂                  | Acres 1                                                                     | Anadred Disk (ADIE                              |                               |              |            |                |                  |                  |                                      | Page Date: 20 -                                                          |
| A SEC         | Page 1929                        | Parent Langeory                                                             | Vanishir Company                                | Interna Ramilian              | Fayer* Lines | Value Inte | Provine Sales- | Red Sells        | Courses June     | fasteridisetlatis                    | to Pacese<br>5/40<br>Approved test 7 days<br>Transfer Oncoded not 7 days |
| 8             | solenace Electrone               | Relations and the com-                                                      | n Windhayar                                     | ev 3 Movers                   | Recovert     | Sarr       | ADMIT?         | PORTER OF        | 80102918         | \$25000 E 10 M                       | All Tanii<br>Chasanthe<br>Chasanthe                                      |
| 11            | Johnson Earthras                 | Builing Efficiency - Jahrsen Cartin<br>Builing Diffusiency - Jahrsen Cartin | de BE Telé Suppler<br>de BE Telé Suppler        | COC TEST INVOICE 1            | Received     | Set        | 66010          | Ascena<br>Macena | 8509/3<br>4509/3 | 6503H2 1440 H1<br>6503H2 142530      | Verdor Becovite                                                          |
| -             | ppimpels Country                 | Building Erfluistey - Johnson Center                                        | Att Text Sector 1                               | OC TEST INVOICE &             | Finderwood . | 644        | 640912         | maquel           | 88,0313          | SACING 14 (H DE                      | Add to Block movies                                                      |
|               | Johnson Cambrid                  | Building Efficiency - Johnson Carlor                                        | its Mit Tind Degree 1                           | LOSE TEXT WACHER 4            | Penninet .   | Sec.       | 65811          | 750917           | 54090            | 91012144740                          | 4.047 ND RENA POWER                                                      |
| 12            |                                  |                                                                             |                                                 |                               |              |            |                | a Salara         | And statements   |                                      |                                                                          |
| 11            | Jahree Costate                   | Bulling Schemely - Johnson Carto                                            | in Billerbergert                                | aut - 31 line 2               | Tenevel      | Set        | M02012         | VP0043           | BACHG.           | 8/52942 23 42:58                     | 1,600.00                                                                 |
|               | Jahreso Contum<br>Johnson Contum | Rolling Disease - Jahreen Contro<br>Rolling Diffusion - Jahreen Contro      | els BE Triet Surgies 1<br>de BE Triet Suppler 1 | NAL-STER 2<br>INVALUE 1001308 | Facevet      | Det:       | 3/08/09/12     | 437085           | 3050FG           | 6/60/02 25 (2:56<br>5080012 10:00.00 | (88) M<br>(294/0                                                         |

#### Sorting the Invoices

In the "Listing" screen, you may sort by any of the columns simply by clicking on the column heading.

|                |             |              |              |          |               |              | 340 Heatid(s) to          |
|----------------|-------------|--------------|--------------|----------|---------------|--------------|---------------------------|
| Invince Number | Payer Lists | Funder State | Humine Date+ | Bether   | Creative Sale | Junited Inc. | Total Before Tax Comments |
|                | 1000        | Proponed     |              | \$150012 | 5%0872        |              | 40516                     |
|                | -           | Report       | 100000       | \$152712 | 5160217       |              | 200,420 04                |
|                |             | Projoned     |              | \$15292  | 5902912       |              | 52,597,19                 |
|                |             | hand         |              | 8100912  | 101202        |              | 40.00                     |
|                |             | Property     |              | masiz.   | 812010        |              | 107.00                    |
|                |             | frquent      | 1            | 710012   | 810212        |              | (91,000.38                |
|                |             | Imposed      |              | 78:00    | 880010        |              | 4,617.18 Mail In-pie      |
|                | 1.1         | Rojonal      | -            | 70508-3  | 8900010       |              | 107,048.07                |
|                |             | Instant      |              | 1052812  | 4752917       |              | 107,058.07                |
|                | 1000        | Instant      |              | 7050910  | 43529.2       |              | 107.649.47                |
|                |             | Priposed     |              | 7050912  | 4252912       |              | 1,000,00                  |
|                |             | Property     | -            | 7250202  | 4252972       |              | 0.687.0                   |
|                |             | Proposed     |              | 7252012  | 4252272       |              | 1,000 18                  |
|                |             | Propent      |              | 7050912  | 6250212       |              | 16,000.00                 |

#### Caution

#### Check to Ensure that Your Invoice was Sent

After creating an invoice, you may save it without sending it, however, if you have intended to send the invoice, it is recommended that you check the "Listing" tab to ensure that the status in the "Supplier State" column shows "Sent."

If an invoice times out because you were interrupted during its creation, the invoice may still be in the "Proposed" state, even though you intended to send it.

#### Deleting Invoices in "Proposed" State

You can delete invoices as long as they are in a "Proposed" state.

- Select an invoice from the invoice list, click on it to place it into "Edit" mode.
- Click "Delete Invoice" button at the bottom of the screen.

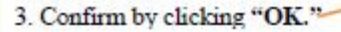

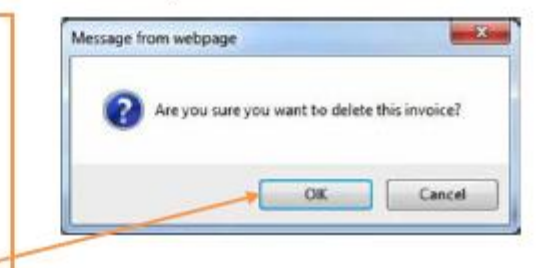

## Viewing and Sorting the Invoices, Continued...

| X M                                                                                                    |                                                                                                    |                                                                                                    |                                                                                                    |                                                                                                    |                   |             |              |             |                                                                                                    |
|----------------------------------------------------------------------------------------------------|----------------------------------------------------------------------------------------------------|----------------------------------------------------------------------------------------------------|----------------------------------------------------------------------------------------------------|----------------------------------------------------------------------------------------------------|-------------------|-------------|--------------|-------------|----------------------------------------------------------------------------------------------------|
| the second second second second second second second second second second second second second second second se | je. Littbottonkreichange                                                                                                    | comparison and particular P + B E G X X                                                                                                    | Payreode-X ×                                                                                                    |                                                                                                    |                   |             |              |             | 0.14                                                                                                    |
| a Lat Water                                                                                                    | Favoritar Touts Help                                                                                                    |                                                                                                    | 1 11 1 1                                                                                                    |                                                                                                    |                   |             |              |             |                                                                                                    |
| Marger E                                                                                                    | Tanton in Plan                                                                                                    | a 🛃 Georgie 🖉 Maerony 🖉 6756ad 🗃 67 au 1498<br>- Proc                                                                                                    | 😧 Silles 🔛 Fill Lines 🔝 Fill Pope Lines                                                                                                    | 🔒 PC +                                                                                                 |                   |             |              |             |                                                                                                    |
| moor                                                                                                    | K S Holenal                                                                                                    | rane<br>degires.                                                                                                    |                                                                                                    |                                                                                                    |                   |             |              |             | Prelevances (LagCut (Hep-                                                                                                    |
| Partie                                                                                                    | erfotes Evices F                                                                                                    | Reports                                                                                                    |                                                                                                    |                                                                                                    |                   |             |              |             | Vendor •                                                                                                    |
| (                                                                                                    | - 76                                                                                                    | Tank Das Annatanatai                                                                                                    |                                                                                                    |                                                                                                    |                   |             |              |             | Appender 20 *                                                                                                    |
| ase Order                                                                                                    | r Listing - All Open                                                                                                    |                                                                                                    |                                                                                                    |                                                                                                    |                   |             |              | -           | New Allight +                                                                                                    |
|                                                                                                    | Parr Longers: A. B.                                                                                                    | CREACENCIAL REOPERSTURVERS                                                                                                    | L.44                                                                                                    |                                                                                                    |                   |             |              | 1           | Export *<br>407 record(s) found                                                                                                    |
| Aberta.                                                                                                    | Payer Dryamation                                                                                                    | Report Company                                                                                                    | Produc Cangany                                                                                                    | Online Dater+                                                                                          | Order Sundar'     | Paper State | Vendur State | Required By | Total Amount CCV                                                                                                    |
|                                                                                                    | Johnan Carlina                                                                                                    | Building Ethownoy - Johnson Canhoe                                                                                                    | NE Test Suppler 1                                                                                                    | 808/3012                                                                                               | SELFOR P          | Set         | Acceded      | 608090      | NOL DOD DIE LISO                                                                                                    |
|                                                                                                    | Johnson Controls                                                                                                    | Building Officiency - Johnson Controlls                                                                                                    | BC Test Subplier 1                                                                                                    | 609/99/2                                                                                               | 302/545           | Set         | Accepted     | 6080610     | 10.000 00.000                                                                                                    |
|                                                                                                    | Johnson Controlls                                                                                                    | Builing Officiency - Johnson Controls                                                                                                    | Bi Test Suppler 1                                                                                                    | 6087010                                                                                                | 3427948           | Set.        | Accepted     | 6080810     | THE DOLL BY LOD.                                                                                                    |
|                                                                                                    | Johnson Controls                                                                                                    | Building Efficiency - Forman Constraint                                                                                                    | Bis Treat Decision 1                                                                                                    | 6000010                                                                                                | 202,214           | Det         | Automatic    | 6212412     | THE PART OF LAND                                                                                                    |
|                                                                                                    | Johnson Controlle                                                                                                    | Budding Ethickency - Johnson Controls                                                                                                    | Int Twee Suppose 1                                                                                                    | ROBOOTS .                                                                                              | 3627946           | Set         | Accepted     | 6270812     | THE OWNER OF AN ADDRESS                                                                                                    |
|                                                                                                    | Johnwa Controlle                                                                                                    | Bulling Efforming - Johnson Controls                                                                                                    | DE THIN SHEERE 1                                                                                                    | Baboyete .                                                                                             | 302/344           | 564         | Accessed     | 0290912     | 2. Sec. B. Ob.                                                                                                    |
| his a<br>ivoic<br>e flip<br>bis p                                                                               | ing. Keep                                                                                                    | to view only those at<br>in mind once complet<br>invoice.                                                                                                    | vailable for<br>eted a PO canno                                                                                                    | ot                                                                                                    |                   |             |              |             |                                                                                                    |
| his a<br>ivoic<br>e flip<br>his p<br>eed t<br>O if<br>. Sel                                                     | cing. Keep<br>oped to an<br>process car<br>io call Pay<br>completed<br>ect an "Ac                                                                                                    | to view only those at<br>in mind once comple-<br>invoice.<br>mot be undone by sup<br>mode-X support to ur<br>l in error!<br>ccepted" PO from the                                                                                     | vailable for<br>eted a PO cann<br>pplier, you will<br>a-complete the<br>e list.                                                                                                    | ot<br>l                                                                                                | -                 |             |              |             | (m)@                                                                                                    |
| his a<br>ivoic<br>e flip<br>his p<br>eed t<br>O if<br>. Sel                                                     | stillows you<br>bing. Keep<br>oped to an<br>process car<br>to call Pays<br>completed<br>ect an "Ac                                                                                                    | to view only those at<br>in mind once comple<br>invoice.<br>mot be undone by sup<br>mode-X support to us<br>l in error!<br>:cepted" PO from the<br>ulete."                                                                           | vailable for<br>eted a PO cann<br>pplier, you will<br>a-complete the<br>e list.                                                                                                    | ot<br>I                                                                                                |                   |             |              |             | (m.)<br>G                                                                                                    |
| his a<br>nvoic<br>e flip<br>his p<br>eed t<br>O if<br>. Sel<br>. Clic<br>bere                                   | sing. Keep<br>pped to an<br>process car<br>to call Pays<br>completed<br>ect an "Ac<br>ck "Comp                                                                                                    | to view only those at<br>in mind once completinvoice.<br>mot be undone by sup<br>mode-X support to ut<br>in error!<br>ccepted" PO from the<br>lete."                                                                                 | vailable for<br>eted a PO cann<br>pplier, you will<br>a-complete the<br>e list.<br>The "Flin                                                                                                    | ot<br>l                                                                                                |                   |             |              |             | (a.)                                                                                                    |
| his a<br>nvoic<br>e flip<br>his p<br>eed t<br>O if<br>. Sel<br>. Clio<br>here                                   | sing. Keep<br>pped to an<br>process car<br>to call Pay<br>completed<br>ect an "Ac<br>ck "Comp<br>will be N(                                                                                                    | to view only those at<br>in mind once comple-<br>invoice.<br>mot be undone by sup<br>mode-X support to un<br>i in error!<br>ccepted" PO from the<br>elete."<br>O confirming prompt                                                   | vailable for<br>eted a PO canno<br>pplier, you will<br>n-complete the<br>e list.                                                                                                    | ot<br>l                                                                                                | 1.00              |             |              |             |                                                                                                    |
| his a<br>nvoic<br>e flip<br>his p<br>eed t<br>O if<br>. Sel<br>. Clic<br>here<br>)rder                          | sing. Keep<br>oped to an<br>process car<br>to call Pay<br>completed<br>ect an "Ac<br>ck "Comp<br>will be N(<br>r" and "Co                                                                                                    | to view only those a<br>in mind once completinvoice.<br>anot be undone by sup<br>mode-X support to us<br>in error!<br>ccepted" PO from the<br>elete."<br>O confirming prompt<br>omplete" buttons wil                                 | vailable for<br>eted a PO canno<br>pplier, you will<br>a-complete the<br>e list.<br>. The <b>"Flip</b><br>Il now be                                                                                                    | ot<br>l                                                                                                |                   |             |              |             | (m.) 2<br>(Pintencos Cing On (                                                                                                    |
| his a<br>nvoic<br>e flig<br>his p<br>eed t<br>O if<br>. Sel<br>. Chic<br>here<br>prden<br>isabl                 | intows you<br>sing. Keep<br>pped to an<br>process car<br>to call Pay<br>completed<br>ect an "Ac<br>ck "Comp<br>will be N(<br>r" and "Co<br>ed wheney                                                                                                    | to view only those av<br>in mind once completinvoice.<br>mot be undone by sup<br>mode-X support to us<br>l in error!<br>ccepted" PO from the<br>plete."<br>O confirming prompt<br>omplete" buttons wil<br>ver the PO is viewed.      | vailable for<br>eted a PO canno<br>pplier, you will<br>a-complete the<br>e list.<br>. The "Flip<br>Il now be                                                                                                    | ot<br>l                                                                                                |                   |             |              |             | (F) (F)<br>(F) (F) (F) (F) (F) (F) (F) (F) (F) (F)                                                                                                    |
| his a<br>nvoic<br>e flig<br>his p<br>eed t<br>O if<br>. Selo<br>. Clio<br>here<br>Drden<br>isabl                | infows you<br>sing. Keep<br>pped to an<br>process can<br>to call Payr<br>completed<br>ect an "Ac<br>ect an "Ac<br>ck "Comp<br>will be N(<br>r" and "Co<br>ed wheney                                                                                                    | to view only those av<br>in mind once comple-<br>invoice.<br>mot be undone by sup<br>mode-X support to us<br>l in error!<br>ccepted" PO from the<br>olete."<br>O confirming prompt<br>omplete" buttons wil<br>ver the PO is viewed.  | vailable for<br>eted a PO canno<br>pplier, you will<br>a-complete the<br>e list.<br>The "Flip<br>I now be                                                                                                    | ot<br>l                                                                                                |                   |             |              | 8           | cifinitements OlingCar =<br>Version                                                                                                    |
| his a<br>nvoic<br>e flig<br>his p<br>eed t<br>O if<br>. Sel<br>. Clic<br>here<br>)rden<br>isabl                 | intows you<br>sing. Keep<br>pped to an<br>process car<br>to call Pay<br>completed<br>ect an "Ac<br>ck "Comp<br>will be N(<br>r" and "Co<br>led wheney<br>beginstered                                                                                                    | to view only those av<br>in mind once comple<br>invoice.<br>anot be undone by sup<br>mode-X support to us<br>l in error!<br>ccepted" PO from the<br>olete."<br>O confirming prompt<br>omplete" buttons wil<br>ver the PO is viewed.  | vailable for<br>eted a PO canno<br>pplier, you will<br>a-complete the<br>e list.<br>The "Flip<br>I now be                                                                                                    | ot<br>l                                                                                                |                   |             |              | - T         | CPintemos CLagDa C<br>Verdo<br>Zéctor                                                                                                    |
| his a<br>nvoic<br>e flip<br>his p<br>eed t<br>O if<br>. Sel<br>. Clic<br>here<br>Drden<br>isabl                 | ect an "Ac<br>completed<br>ect an "Ac<br>completed<br>will be N(<br>r" and "Co<br>ed whenev                                                                                                    | to view only those av<br>in mind once completinvoice.<br>mot be undone by sup<br>mode-X support to ur<br>in error!<br>ccepted" PO from the<br>plete."<br>O confirming prompt<br>omplete" buttons will<br>ver the PO is viewed.       | vailable for<br>eted a PO canno<br>pplier, you will<br>a-complete the<br>e list.<br>The "Flip<br>ll now be                                                                                                    | ot<br>,,                                                                                               | 8.3               |             |              |             | CProducences Of ang Cas &<br>Version<br>Ref and<br>Tablet.                                                                                                    |
| his a<br>nvoic<br>e flip<br>his p<br>eed t<br>O if<br>. Sel<br>. Clic<br>Chere<br>Drder<br>Lisabl               | infows you<br>sing. Keep<br>pped to an<br>process can<br>to call Pay<br>completed<br>ect an "Ac<br>ck "Comp<br>will be N(<br>r" and "C(<br>led whenev<br>bind the nev<br>bind the ne                                                                         | to view only those av<br>in mind once completinvoice.<br>mot be undone by sup<br>mode-X support to us<br>l in error!<br>ccepted" PO from the<br>olete."<br>O confirming prompt<br>omplete" buttons wil<br>wer the PO is viewed.      | vailable for<br>eted a PO canno<br>pplier, you will<br>a-complete the<br>e list.<br>The "Flip<br>Il now be                                                                                                    | ot<br>l<br>p.                                                                                          | 8.3               |             |              |             | Constant of a grant of a grant of                                                                                                    |
| hus a<br>nvoice flip<br>chis p<br>ceed t<br>O if<br>. Selv<br>. Cliu<br>Chere<br>Drder<br>lisabl                | and own you<br>sing. Keep<br>pped to an<br>process car<br>to call Pays<br>completed<br>ect an "Ac<br>ect "Comp<br>will be N(<br>r" and "Co<br>ed wheney<br>the second<br>the second<br>the s                           | to view only those av<br>in mind once comple<br>invoice.<br>anot be undone by sup<br>mode-X support to us<br>in error!<br>ccepted" PO from the<br>elete."<br>O confirming prompt<br>omplete" buttons will<br>ver the PO is viewed.   | vailable for<br>eted a PO canno<br>pplier, you will<br>a-complete the<br>e list.<br>The "Flip<br>Il now be<br>Attionation<br>The fact Information<br>The fact Information<br>The fact Information<br>The fact Information<br>The fact Information<br>The fact Information<br>The fact Information                                                                                                    | ot<br>l<br>j                                                                                           | 8-26<br>ex Order  |             |              |             | CPintemos CLagOL C<br>Verdu<br>Addat<br>Bable<br>Re Outper                                                                                                    |
| hus a<br>nvoice flip<br>his p<br>eeed t<br>O if<br>. Sel-<br>. Clic<br>Chere<br>Drder<br>lisabl                 | Informs you<br>sing. Keep<br>pped to an<br>process car<br>to call Pays<br>completed<br>ect an "Acc<br>ck "Comp<br>will be N(r" and "Co<br>led whenev<br>Magnitudes"<br>Magnitudes<br>Magnitudes<br>Magni                             | to view only those av<br>in mind once completinvoice.<br>anot be undone by sup<br>mode-X support to us<br>in error!<br>ccepted" PO from the<br>olete."<br>O confirming prompt<br>omplete" buttons will<br>ver the PO is viewed.      | vailable for<br>eted a PO canno<br>pplier, you will<br>a-complete the<br>e list.<br>The "Flip<br>Il now be<br>Attionation<br>The face face<br>Medicate Manager that<br>Now Face Topics                                                                                                    | ot<br>,<br>,<br>,<br>,<br>,<br>,<br>,<br>,<br>,<br>,<br>,<br>,<br>,<br>,<br>,<br>,<br>,<br>,<br>,      | R-28<br>sea Orber |             |              |             | Coffeetnessees Oiling Cas do<br>Version<br>Faired<br>Tage Octor<br>Toman                                                                                                    |
| hus a<br>nvoice<br>flip<br>Chis p<br>eeed t<br>O if<br>. Sele<br>. Clic<br>Chere<br>Drden<br>Lisabl             | bangtittery - so<br>will be N(<br>r" and "Co<br>ed whenev<br>bangtittery - so<br>will be N(<br>r" and "Co<br>ed whenev<br>bangtittery - so<br>R The Same - 1<br>bangtittery - so<br>R The Same - 1<br>ba                                                                                                    | to view only those av<br>in mind once comple-<br>invoice.<br>mot be undone by sup<br>mode-X support to us<br>l in error!<br>ccepted" PO from the<br>olete."<br>O confirming prompt<br>omplete" buttons will<br>ver the PO is viewed. | vailable for<br>eted a PO canno<br>pplier, you will<br>a-complete the<br>e list.<br>The "Flip<br>Il now be<br>Additional Them<br>Productions<br>The State Data<br>The State Data<br>The State Data<br>The State Data<br>The State Data<br>The State Data                                                                                                    | ot<br>I<br>I<br>I<br>I<br>I<br>I<br>I<br>I<br>I<br>I<br>I<br>I<br>I<br>I<br>I<br>I<br>I<br>I<br>I      | 8-36<br>sul Otter |             |              |             | effections (English ()<br>Vendu<br>Ledison<br>Tagetti,<br>Tagetti,<br>Tagetti,<br>Tagetti,<br>Tagetti,<br>Tagetti,<br>Tagetti,<br>Tagetti,                                                                                                    |
| hus a<br>nvoice<br>e flip<br>Chis p<br>leeed t<br>PO if<br>. Seld<br>. Clic<br>Chere<br>Drden<br>Lisabl         | billows you<br>sing. Keep<br>pped to an<br>process car<br>to call Pay<br>completed<br>ect an "Ac<br>ect an "Ac<br>ck "Comp<br>will be N(<br>r" and "Co<br>ed whenev<br>bit is fame<br>to an "Co<br>ed whenev<br>bit is fame<br>to an "co<br>ed whenev<br>bit is fame<br>to an "co<br>ed whenev<br>ed whenev<br>bit is fame<br>to an "co<br>ed whenev<br>ed whenev<br>bit is fame<br>to an "co<br>ed whenev<br>ed whenev<br>ed whene | to view only those at<br>in mind once completinvoice.<br>mot be undone by sup<br>mode-X support to un<br>in error!<br>ccepted" PO from the<br>plete."<br>O confirming prompt<br>omplete" buttons will<br>ver the PO is viewed.       | vailable for<br>eted a PO canny<br>pplier, you will<br>a-complete the<br>e list.<br>The "Flip<br>Il now be<br>Additionation<br>The first<br>Market Market<br>Por Sector Days<br>Market Market<br>Market Market Market<br>Market Market<br>Market Market Market<br>Market Market Market<br>Market Market Market<br>Market Market Market<br>Market Market Market<br>Market Market Market Market<br>Market Market Market Market Market<br>Market Market Market Market Market Market<br>Market Market Market Market Market Market<br>Market Market | ot<br>l<br>l<br>l<br>l<br>l<br>l<br>l<br>l<br>l<br>l<br>l<br>l<br>l<br>l<br>l<br>l<br>l<br>l<br>l      | 8-39<br>ex Orbe   |             |              |             | CProtomore CLag Dat ©<br>Version<br>Addat<br>Taxato<br>Reg Onter<br>Version<br>Cangle N                                                                                                    |
| his a<br>nivoice flip<br>chis p<br>need t<br>PO if<br>. Selv<br>. Clio<br>Chere<br>Drder<br>lisabl              | Informs you<br>sing. Keep<br>pped to an<br>process can<br>to call Pays<br>completed<br>ect an "Acc<br>ck "Comp<br>will be N(<br>r" and "Co<br>led whenev<br>Ministerent<br>Bit informer<br>Non<br>Reserved<br>Ministerent<br>Bit informer<br>Bit informer<br>Bit infor                                                                       | to view only those av<br>in mind once completinvoice.<br>anot be undone by sup<br>mode-X support to us<br>in error!<br>ccepted" PO from the<br>olete."<br>O confirming prompt<br>omplete" buttons will<br>ver the PO is viewed.      | vailable for<br>eted a PO canno<br>pplier, you will<br>a-complete the<br>e list.<br>The "Flip<br>ll now be<br>Additional back<br>in the "Flip<br>ll now be                                                                                                    | ot<br>l<br>p<br>p<br>p<br>s<br>s<br>s<br>s<br>s<br>s<br>s<br>s<br>s<br>s<br>s<br>s<br>s<br>s<br>s<br>s | 18-28<br>sea Orbe |             |              |             | Charlesmon Olag DA C<br>Vision<br>Addition<br>Rep Onter<br>Press<br>Constant<br>Press<br>Constant<br>Constant<br>Constan |
| Inis a<br>invoic<br>be flip<br>This pieced t<br>PO if<br>I. Selu<br>2. Cliu<br>There<br>Drden<br>Hisabl         | beneficial and the second second seco                                                                                                    | to view only those av<br>in mind once comple-<br>invoice.<br>mot be undone by sup<br>mode-X support to us<br>l in error!<br>ccepted" PO from the<br>olete."<br>O confirming prompt<br>omplete" buttons will<br>ver the PO is viewed. | vailable for<br>eted a PO canno<br>pplier, you will<br>a-complete the<br>e list.<br>The "Flip<br>Il now be<br>Additional There<br>is a second second second<br>the second second second second<br>the second second second second<br>the second second second second second<br>the second second second second second<br>the second second second second second second<br>the second second                                                                                                    | ot<br>l<br>s.<br>s.<br>s.<br>s.<br>s.<br>s.<br>s.<br>s.<br>s.<br>s.<br>s.<br>s.<br>s.                  | 8-28<br>wat Offer |             |              |             | Concision<br>Concession<br>Concession<br>C                                                                                                    |

## **Invoices with Retention**

Gross Amount (total amount of the invoice) is entered on line 1 of the invoice. JCI Accounts Payable will withhold retention based on the gross amount invoiced and the existing Subcontract Agreement.

Do not submit an invoice for retention via Paymode-X.

JCI will work with our internal Accounts Payable department for last payment (final retention) and therefore no invoice will be required from the supplier for the final retention amount. DO NOT OVERBILL PURCHASE ORDERS. Once the Quantity Field reflects a "zero dollar" value, no further action is required by the supplier in Paymode-X.

# **AOMS/PDS Supplier Invoicing Instructions**

| Heme Dur                                                                           | rctase Orders Invoices V                                                                                                    | Vork Queue Reports                                                                                                    |                                                                                                    |                                                                                                    |                                                                                                    | Pauer                                                                                                    |
|------------------------------------------------------------------------------------|----------------------------------------------------------------------------------------------------|----------------------------------------------------------------------------------------------------|----------------------------------------------------------------------------------------------------|----------------------------------------------------------------------------------------------------|----------------------------------------------------------------------------------------------------|----------------------------------------------------------------------------------------------------|
|                                                                                    | Lixing Detail                                                                                                    | Line Item Listing                                                                                                    |                                                                                                    |                                                                                                    |                                                                                                    |                                                                                                    |
| yers                                                                               | Building Efficiency - Jatmaon (                                                                                                    | Centrela                                                                                                    | Additional Data                                                                                                    |                                                                                                    |                                                                                                    |                                                                                                    |
| edon                                                                               | BE Test Suppler 1                                                                                                    |                                                                                                    | Header Information                                                                                                    |                                                                                                    |                                                                                                    | Download                                                                                                    |
| Type:                                                                              | Ranasi Parchese Order                                                                                                    |                                                                                                    | PD or Sale Date:                                                                                                    | 3812-06-38                                                                                                    |                                                                                                    | Concel                                                                                                    |
| der Datei                                                                          | 609/2812                                                                                                    |                                                                                                    | Project/Charge Info                                                                                                    |                                                                                                    |                                                                                                    |                                                                                                    |
| ilver Ta:                                                                          | USD<br>JOHNSON CONTROLS, NC 10<br>HRJWAUKEE WI 53282<br>UNITED STATES                                                                                                    | DHNSON CONTROLS, INC                                                                                                    | P0 or Project Charge Type:<br>Project/Charge Number:<br>Branch or Mail Station                                           | Parchose Order                                                                                                    |                                                                                                    |                                                                                                    |
| erts:                                                                              | and a second second sec                                                                                                    |                                                                                                    | Number:                                                                                                    |                                                                                                    |                                                                                                    |                                                                                                    |
| inmary                                                                             |                                                                                                    |                                                                                                    | Task Burber:                                                                                                    | 89                                                                                                    |                                                                                                    |                                                                                                    |
| m Totata:                                                                          |                                                                                                    | 100,000.00                                                                                                    | AOMIS Order Number                                                                                                    |                                                                                                    |                                                                                                    |                                                                                                    |
| scription                                                                          |                                                                                                    |                                                                                                    | Requester Information                                                                                                    |                                                                                                    |                                                                                                    |                                                                                                    |
| tate                                                                               |                                                                                                    |                                                                                                    | Requester ID:                                                                                                    | 1566350                                                                                                    |                                                                                                    |                                                                                                    |
| yer                                                                                | Partal                                                                                                    | Sent                                                                                                    | Requester Last Name:                                                                                                    | UNKNOWN                                                                                                    |                                                                                                    |                                                                                                    |
| PRODUCT                                                                            | Paral                                                                                                    | ADDINE                                                                                                    | Requestor First Name:                                                                                                    | UNICIONI                                                                                                    |                                                                                                    |                                                                                                    |
| ence access                                                                        | crito<br>onlacta Discussiona Attach<br>• Fail<br>sting - All                                                                                                    | Rijo Manonĝijo<br>mentis ) Externel References ) Hadon<br>Storoh Robel Adra                                                                                                    | i care<br>9   All  <br>read Describiont                                                                                  |                                                                                                    |                                                                                                    | Page Store (1)                                                                                                    |
| NOZ, SIGDE<br>Rente<br>Rente<br>Ine Item Lin<br>opes: 1<br>enta Line Ka            | erto<br>ordacta    Discussiona    Attacte<br>+ Fait <br>sting - All      <br>miker Product Code Beacriptics                                                                                                    | Rijo Manozĝijo<br>mente Doternel References   Hador<br>Seovin Repel Adra                                                                                                    | i care<br>9   All  <br>nond Search/Soct                                                                                  | Quantity Received                                                                                                    | D Quantity Billed Quantity Linit P                                                                              | Page State 30<br>Trecord(s) found<br>rice and Of Measure Line P                                                                                       |
| eerchi<br>ne item Lin<br>syss: 1<br>erta Line Kaa                                  | erro<br>ordacta   Discussiona   Attacta<br>+ Fait <br>sting - All     <br>mber Product Code Beacription<br>1 SUBCETIC SUBCONTRA<br>INFORMA                                                                                                    | Rijo Manozĝijo<br>mente Doternal References   Hador<br>Scoth Robel Adva<br>(CT LABOR "BLL GRODS ANDUNT ONLY<br>rovasontact 2/1945)                                              | TE ERITE<br>TO THE SECONDARY OF THE AUTOMATICALLY O                                                                      | Geanity Received<br>ALCULATED AND WITHTELD*-Text 100000                                                                                                    | d Gaarmity Billed Gaamity Live P<br>0 0 0                                                                       | Page Store, 30<br>3 record(s) fould<br>rice and Of Measure Line Pr<br>1 Sech 105,000                                                                  |
| te Denne Co<br>Kenne Co<br>Kenne Lin<br>He Item Lin<br>Het Line Ka                 | ERTO<br>orlacts Discussions Attacts<br>• FBT<br>sting - All II<br>I SUBCRETIG SUBCONTRA<br>V FEOLAG                                                                                                    | Rips Manoz@jc<br>ments) External References) Hador<br>Search Reset Adva<br>CT LABOR "BLL GROSS ANDUNT ONCO<br>rovidscontract 20180453                                           | Stem<br>T AII<br>RENT BEATCH/SOT<br>T RETENTION WILL BE AUTOMATICALLY C<br>Pages 3                                       | Quartity Received<br>ALCULATED AND WITHFIELD*-Text 100000                                                                                                    | d Gaarnity Billed Gaarnity Live P<br>D D D                                                                      | Page Szer. 3<br>Trecord(p) found<br>Noe Brit Of Measure Line P<br>1 Each 166,00                                                                       |
| ence estimates<br>ence<br>ence<br>ence<br>ence<br>ence<br>ence<br>ence<br>en       | RTO<br>ortacta   Discussions   Attach<br>• Fir <br>eting - All II<br>i subcettie Subcomma<br>i subcettie Subcomma<br>by Ebbl Age<br>AOMS/PDS Sup<br>information/insta<br>data.                                                                                                    | Rip Managija<br>nemis Doternal References (Hador<br>South Feed Adap<br>CTLABOR "BLL GROOS ANDURT ONLY<br>rovescortect 2010/050<br>ppliers may see addi<br>uctions in the addit: | sem<br>y [AII]<br>reed Semphilicet<br>** RETENTION WILL BE AUTOMATICALLY C<br>Pages: 1<br>Pages: 1<br>tional<br>ional    | Quantity Receiver<br>ALCULATED AND WITHHELD*-Twil 100000<br>Co.Accument(s) installing the Doerwing Rules for the<br>componded names are trademores of their respective      | 0 Guantity Bleed Guantity Livit P<br>0 0<br>Services allord: Seltenine Tacher<br>toopers, Revolse 226 (157,100) | Page Son: 3<br>Trecord(s) found<br>Nov Intel Of Measure Line F<br>1 Each 160.00<br>Roger, The<br>Roger, The<br>Roger, The<br>Roger, The<br>Roger, The |
| INCOLOSCION<br>INTERNAL<br>Benchi<br>Inte Intern Lin<br>Metri Line Kan<br>BOO-2012 | RTO<br>ortacta Discussions Attack<br>- Fit<br>eting - All<br>- Subcette Code Reactplies<br>- Subcette Subcimies<br>- Subcette Subcimies<br>- Subcimies<br>- Subcimies | Rip Manager<br>Rip Manager<br>South Food Adager<br>CTLABOR "BLL GROOS ANDURT ONLY<br>WORK                                                                                       | sem<br>y [AII]<br>ment Beauthfort<br>** RETENTION WILL BE AUTOMATICALLY C<br>Pages: 1<br>tional<br>ional<br>Order<br>NOT | Quantity Receiver<br>ALCULATED AND WITHHELDY-Twill 100000<br>dx.Accument(1a) installing the Doerseing Reas for the<br>restigned of nones are trademotes of their respective | d Guantity Billed Guantity Livit P<br>0 0<br>Services allord: Seltenine Tache<br>toopers, Revolve 226 4757,000  | Page Son: 3<br>Trecond(s) found<br>fice intel of Measure Line J<br>1 Each 105,00<br>Rogen, The<br>Rogen, The<br>Rogen, The<br>Rogen, The              |